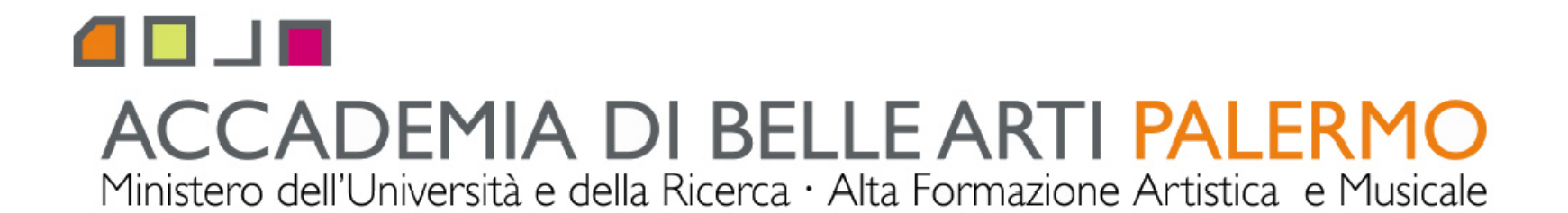

corso di tecniche della modellazione digitale computer 3D A.A. 2010/2011 docente Arch. Emilio Di Gristina

## i principali comandi di 3d studio max

## l'interfaccia grafica

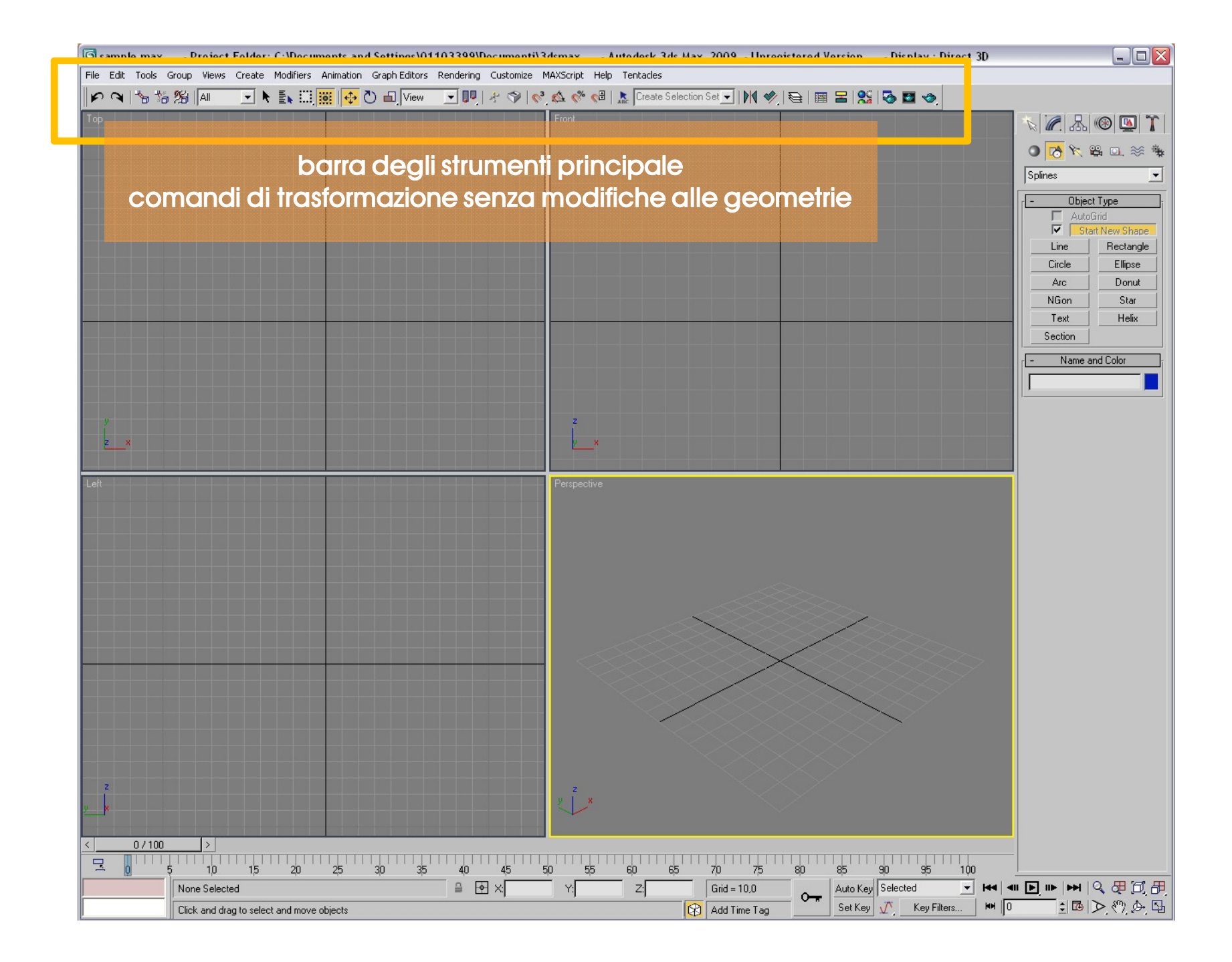

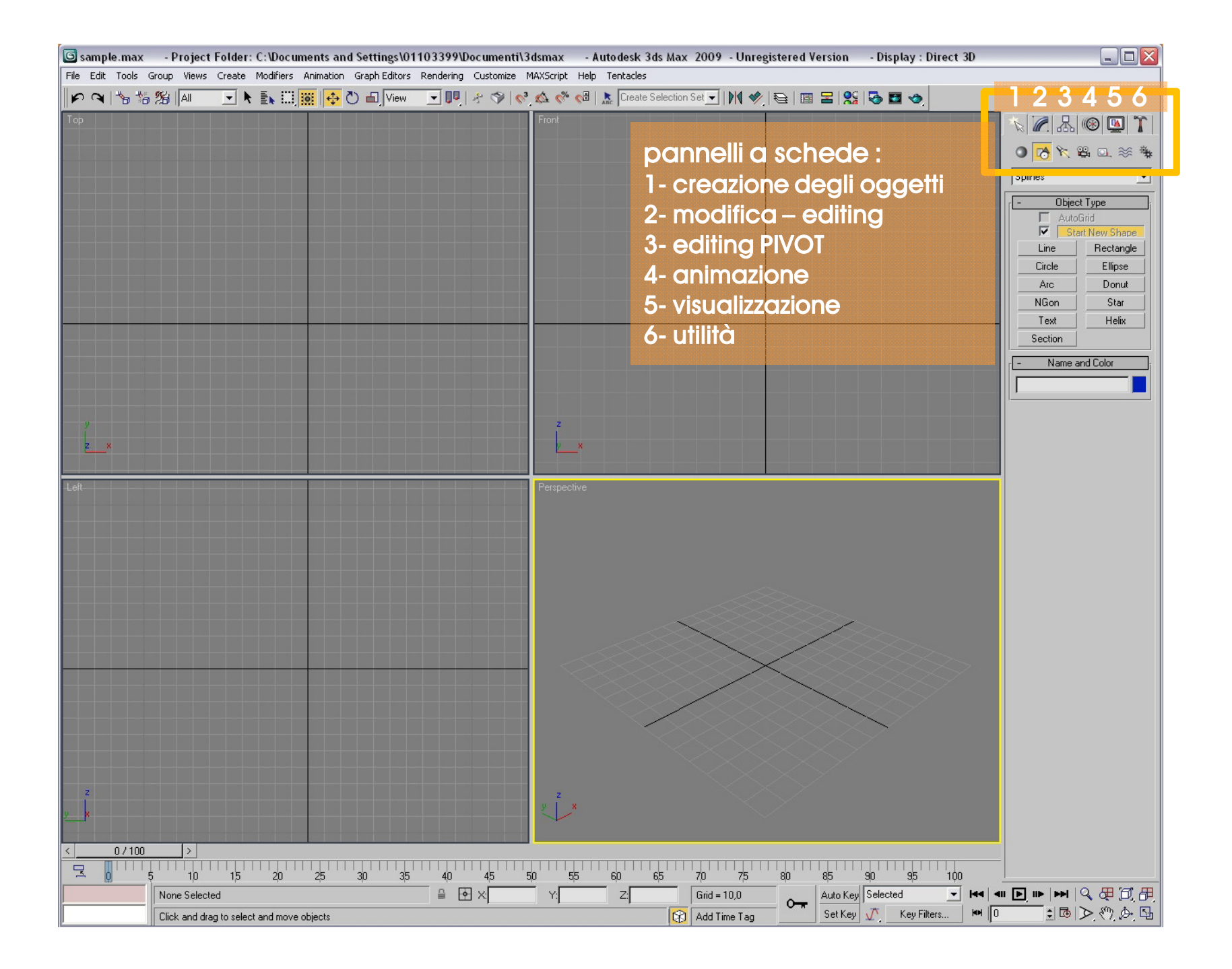

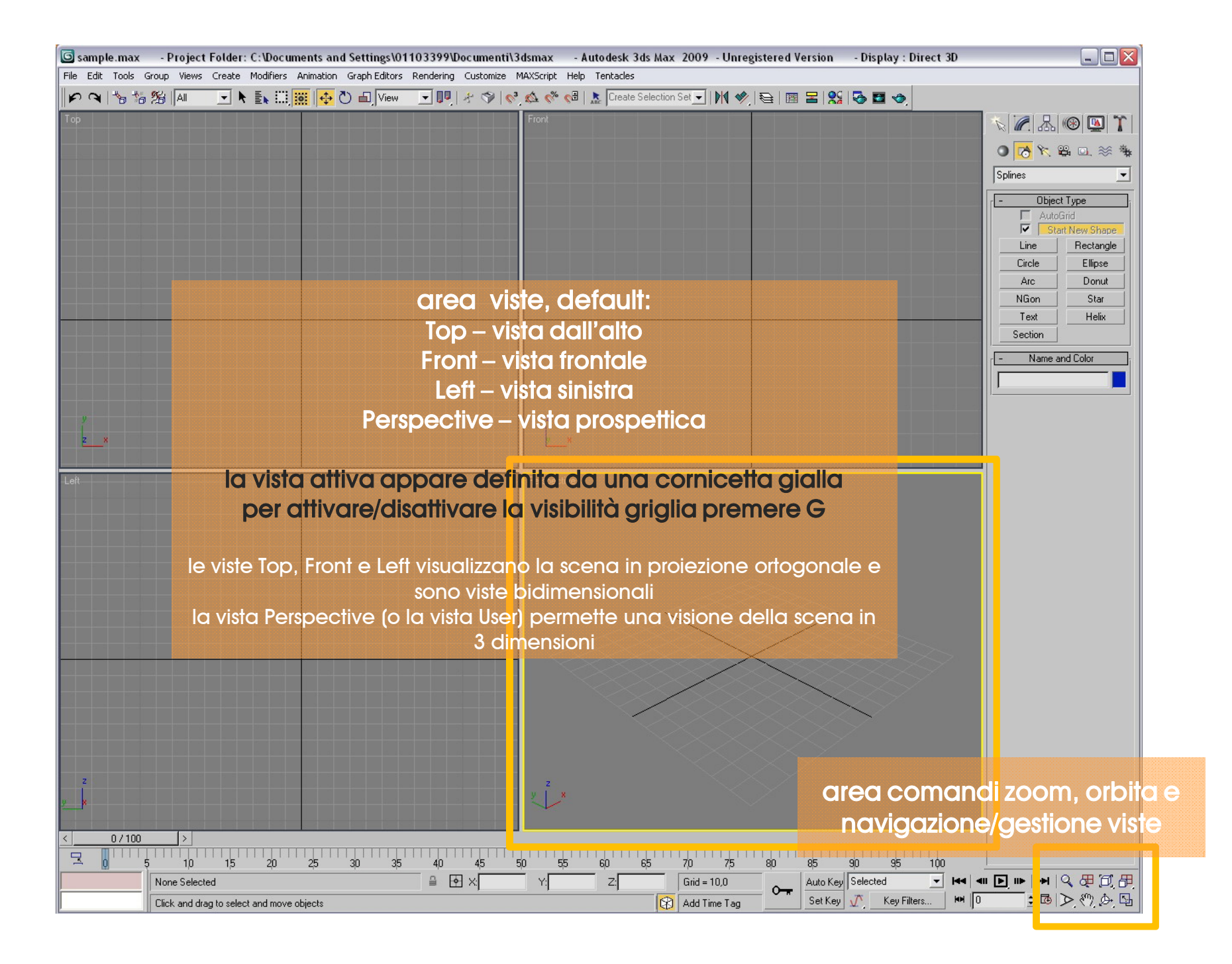

| S sa          | mple.max - Project Folder: C:\Documents and Settings\01103399\Documenti\3dsmax - Autodesk 3ds Max 2009 - Unregistered Version - Display : Direct 3D                                                                                                    |                              |
|---------------|----------------------------------------------------------------------------------------------------|------------------------------|
| File E        | Edit Tools Group Views Create Modifiers Animation Graph Editors Rendering Customize MAXScript Help Tentacles                                                                                                    |                              |
|               |                                                                                                    |                              |
| l op          |                                                                                                    |                              |
|               |                                                                                                    | 🗰 🗮 🖾 🖓 🛜 💽                  |
|               | area comanai zoom e navigazione viste, da sinistra a destra :                                                                                                    | Splines                      |
| 2.40月月        |                                                                                                    | - Object Type                |
| Q (?) (Þ 🗳    | 200M – zoom nelia vista attiva.                                                                                                    | Start New Shape              |
|               |                                                                                                    | Line Rectangle               |
| Ø             | 200M ALL - 200M CONTEMPORANEO SU TUTTE LE VISTE.                                                                                                    | Arc Donut                    |
|               | 700MEVTENTS 0 modelità solozione bili il cube griejo contre le viste in modo de rondoro visibili tut                                                                                                    | NGon Star                    |
|               | 200M EXTENTS - 2 modalila selezionabili: il cubo grigio centra la visia in modo da rendere visibili futi<br>in ossi prosenti il cubo bignoo invego contra la vista sull'oggetto o il gruppo di oggetti selezionati                                                                                                    |                              |
| 9. (*) (Þ. Þ. | in essi preserini, in cubo bianco invece centra la visia sun oggeno o in gruppo di oggeni selezionali.                                                                                                    | - Name and Color             |
| 田             | 700M EXTENS ALL – presenta le stesse funzionalità del precedente ma la sua funzionalità è analoga                                                                                                    |                              |
|               | extents agendo in contemporanea su tutte le viste, non solo quella attiva                                                                                                    |                              |
|               |                                                                                                    |                              |
|               | 700M REGION - icona con la lente circondata da un auadrato, consente di selezionare una regione                                                                                                    | da                           |
|               | ingrandire, se si tiene premuto compare l'icong Field Of View angolo visivo, che permette di utilizzare                                                                                                    | a la vista                   |
|               | prospettica come vista dall'obiettivo di una cinepresa e modificare la sua focale come fosse uno zo                                                                                                    | om. Tuttavia                 |
| O C A C       | questo comando distorcerà la prospettiva della scena.                                                                                                    |                              |
|               |                                                                                                    |                              |
|               | PAN - sposta la visuale parallelamente al piano della vista.                                                                                                    |                              |
|               |                                                                                                    |                              |
| ,Ø-           | ARC ROTATE - orbita - ruota la visuale nella vista attiva. Il punto attorno cui la rotazione avviene dipe                                                                                                    | nde dalla                    |
| <i>p</i>      | selezione prescelta: cerchio grigio = centro della vista, cerchio bianco = selezione corrente, cerch                                                                                                    | io giallo =                  |
| 办罚            | selezione corrente relativamente a un sub-object di un oggetto.                                                                                                    |                              |
| . D. 5        |                                                                                                    |                              |
|               | in generale consiglio di utilizzare il cerchio grigio in unione con il comando Zoom Extents.                                                                                                    |                              |
|               |                                                                                                    |                              |
|               |                                                                                                    |                              |
| z             |                                                                                                    | izoom, orbita                |
| <u>y</u>      |                                                                                                    | /actiona vista               |
| <             |                                                                                                    | gesiione visie               |
| -             | 0 5 10 15 20 25 30 35 40 45 50 55 60 65 70 75 80 85 90 95 100                                                                                                    |                              |
|               | None Selected         Image: Provide and the selected         Image: Provide and the selected< | <b>▶                    </b> |
|               | Click and drag to select and move objects 🕅 Add Time Tag 🕺 Set Key 🕂 Key Filters 🙌 🛛                                                                                                    | <u>-</u> ゆ への ゆ い            |

| 🜀 sample.max 🛛 - Pr          | roject Folder: C:\Documents and Settings\0                                                                                             | 1103399\Documenti\3dsmax - Autodesk                                                                                                    | 3ds Max 2009 - Unregistered Version                                            | n – Display : Direct 3D                                            |                                                                                                    |
|------------------------------|----------------------------------------------------------------------------------------------------|----------------------------------------------------------------------------------------------------|--------------------------------------------------------------------------------|--------------------------------------------------------------------|----------------------------------------------------------------------------------------------------|
| File Edit Tools Group        | Views Create Modifiers Animation Graph Editors                                                                                         | Rendering Customize MAXScript Help Tentacles                                                                                              | s                                                                              |                                                                    |                                                                                                    |
| P A 15 16 18                 | Ali 🔄 📐 🔜 🛄 🔂 🖬 View                                                                                                    | 🔄 🗾 🖓 🖓 📢 📣 % 🖓 🗼 Creat                                                                                                    | e Selection Set 🗾 🕅 🥠 🔁 🛙 📰 물 🛛                                                | 😫 🐼 🖬 🧇                                                            |                                                                                                    |
| Top                          |                                                                                                    | Front                                                                                                    |                                                                                |                                                                    | Utilities         More         Sets         Asset Browser         Camera Match         Collapse         Color Clipboard         Measure         Motion Capture         Reset XForm         MAXScript         reactor |
| y<br>2x                      |                                                                                                    | 2<br>×                                                                                                    |                                                                                |                                                                    |                                                                                                    |
|                              |                                                                                                    | Perspective                                                                                                    |                                                                                |                                                                    |                                                                                                    |
| ar<br>ZO<br>ing<br>pro<br>qu | rea comandi zoom e<br>DOM REGION - icona con I<br>grandire, se si tiene premu<br>ospettica come vista dall<br>iesto comando distorcerà | e navigazione viste<br>a lente circondata da un<br>ito compare l'icona Field<br>'obiettivo di una cineprese<br>la prospettiva della scene | quadrato, consente d<br>Of View angolo visivo,<br>a e modificare la sua f<br>a | li selezionare una re<br>che permette di uti<br>ocale come fosse u | gione da<br>lizzare la vista<br>ino zoom. Tuttavia                                                                                                    |
| 2 (<br>)<br>y                |                                                                                                    | y z x                                                                                                    |                                                                                | area comandi<br>navigazione/                                       | zoom, orbita e<br>gestione viste                                                                                                    |
| 0 5                          | 10 15 20 25 30 35<br>Selected<br>and drag to select and move objects                                                                   | 40 45 50 55 60                                                                                                    | 65 70 75 80 85<br>Grid = 10.0<br>€ Add Time Tag                                | <                                                                  | 田<br>田<br>四、田 ○ 平 ▲ ●<br>日 ◆ ◇ ◆ 回 <mark>=</mark>                                                                                                    |

| sample.max - Project Folder: C:\Documents and Settings\01103399\Document                 | i\3dsmax - Autodesk 3d   | s Max 2009 - Unregistered Version                           | - Display : Direct 3D                   |                                                                                                    |
|------------------------------------------------------------------------------------------|--------------------------|-------------------------------------------------------------|-----------------------------------------|----------------------------------------------------------------------------------------------------|
| File Edit Tools Group Views Create Modifiers Animation Graph Editors Rendering Customize | MAXScript Help Tentacles | Justian Cat - 1 Nd 📣 🖙 🗠 📼 🗖 🖓                              |                                         |                                                                                                    |
|                                                                                          |                          | election Set 🗾   M 🧇   🔁   🖼 🗾 😫                            |                                         | Utilities<br>More Sets C<br>Asset Browser<br>Camera Match<br>Collapse<br>Color Clipboard<br>Measure<br>Motion Capture<br>Reset XForm<br>MAXScript<br>reactor |
| - y                                                                                      | z                        |                                                             |                                         |                                                                                                    |
| 2X                                                                                       | ×                        |                                                             |                                         |                                                                                                    |
| Left                                                                                     | Perspective              |                                                             |                                         |                                                                                                    |
|                                                                                          |                          |                                                             |                                         |                                                                                                    |
| area comandi zoom e navigazi                                                             | one viste                |                                                             |                                         |                                                                                                    |
| PAN - sposta la visuale parallelamente a                                                 | pigno della vie          |                                                             |                                         |                                                                                                    |
|                                                                                          |                          |                                                             |                                         |                                                                                                    |
| 2*                                                                                       | ×                        | e                                                           | rea coman                               | arzoom, orbir                                                                                                    |
|                                                                                          | 50 55 60 6               | 5 70 75 80 85<br>Grid = 10,0<br>Grid = 10,0<br>Add Time Tag | V 0 2 0 2 0 0 0 0 0 0 0 0 0 0 0 0 0 0 0 | ●/gesiione visi<br>● ■ ● ● ● ♀ 窓 町 冊<br>100 章 區 ▷ ማ 办 际                                                                                                    |

| 🜀 sample.max      | - Project Folder: C:\Documents and Set                                                                                             | tings\01103399\Documenti\3dsmax - Autod                                                         | esk 3ds Max 2009 - Unregistered Ver                 | sion - Display : Direct 3D       |                                              |
|-------------------|----------------------------------------------------------------------------------------------------|-------------------------------------------------------------------------------------------------|-----------------------------------------------------|----------------------------------|----------------------------------------------|
| File Edit Tools ( | Group Views Create Modifiers Animation Grap                                                                                        | h Editors Rendering Customize MAXScript Help Ten                                                | tacles                                              |                                  |                                              |
| P 9 5 5           | 12 🗛 💽 🕨 💽 🖬 🔁 🖬                                                                                                    | ] 🚺 🖶 🗞 🍫 🛠 🖓 🖓 🖓 🚺                                                                             | Create Selection Set 🗾   🕅 🧇   😂   🛅 🖥              | =   🎎   🗞 🖬 🧇                    |                                              |
| Тор               |                                                                                                    | Front                                                                                           |                                                     |                                  |                                              |
| y<br>z_x          |                                                                                                    | z<br>Lx                                                                                         |                                                     |                                  |                                              |
| Left              | area comandi zoo                                                                                                    | m e navigazione viste                                                                           |                                                     |                                  |                                              |
|                   | ARC ROTATE - orbita - ru<br>selezione prescelta:<br>cerchio grigio = centro<br>cerchio bianco = selezi<br>cerchio giallo = selezio | iota la visuale nella vista att<br>della vista<br>ione corrente,<br>ne corrente relativamente c | iva. Il punto attorno cu<br>1 un sub-object di un o | i la rotazione avvier<br>ggetto. | ne dipende dalla                             |
|                   |                                                                                                    |                                                                                                 |                                                     |                                  |                                              |
|                   |                                                                                                    |                                                                                                 |                                                     | area comanc                      | li zoom, orbita                              |
| yx                |                                                                                                    | y 2 *                                                                                           |                                                     | navigazione                      | gestione viste                               |
|                   | 5 10 15 20 25 30<br>None Selected<br>Click and drag to select and move objects                                                     | 35 40 45 50 55 60                                                                               | 65 70 75 80 6<br>2. Grid = 10,0                     | <                                | ▲<br>▲<br>● ■ ● ● ● ● ● ●<br>● ● ● ● ● ● ● ● |

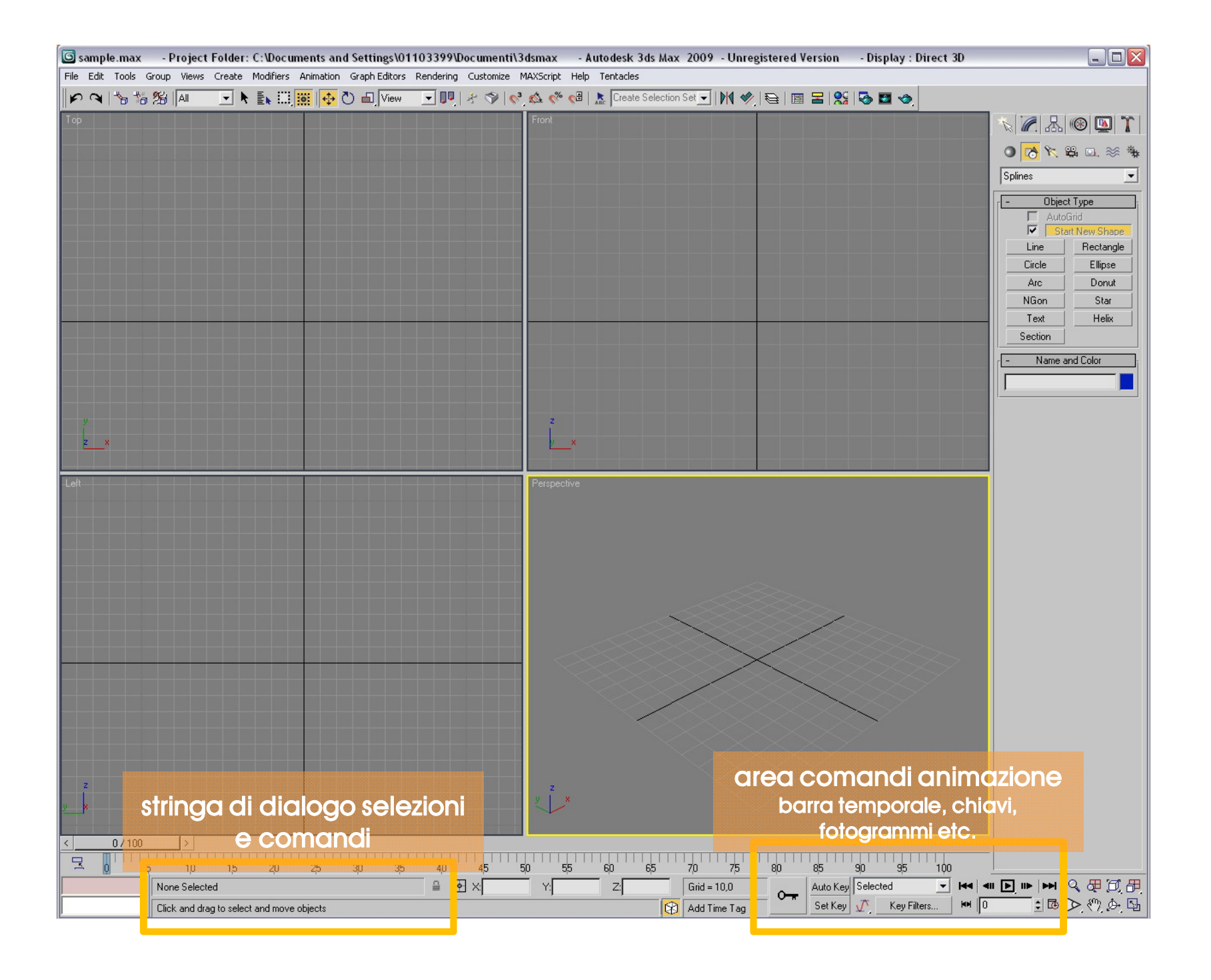

| 🜀 sample.max      | - Project Folder: C:\Documents and Settings\(       | )1103399\Documenti\3dsmax - A        | utodesk 3ds Max 2009 - Unregistered Versi                                                                        | ion - Display : Direct 3D      |                           |
|-------------------|-----------------------------------------------------|--------------------------------------|----------------------------------------------------------------------------------------------------|--------------------------------|---------------------------|
| File Edit Tools G | iroup Views Create Modifiers Animation Graph Editor | s Rendering Customize MAXScript Help | Tentacles                                                                                                    | 00 5 1                         |                           |
| Top               |                                                     | Front                                |                                                                                                    |                                |                           |
|                   |                                                     |                                      |                                                                                                    |                                |                           |
|                   |                                                     |                                      |                                                                                                    |                                | - Utilities               |
|                   |                                                     |                                      |                                                                                                    |                                | More Sets                 |
|                   |                                                     |                                      |                                                                                                    |                                | Asset Browser             |
|                   |                                                     |                                      |                                                                                                    |                                | Camera Match              |
|                   |                                                     |                                      |                                                                                                    |                                | Collapse                  |
|                   |                                                     |                                      |                                                                                                    |                                | Color Clipboard           |
|                   |                                                     |                                      |                                                                                                    |                                | Motion Capture            |
|                   |                                                     |                                      |                                                                                                    |                                | Reset XForm               |
|                   |                                                     |                                      |                                                                                                    |                                | MAXScript                 |
|                   |                                                     |                                      |                                                                                                    |                                | reactor                   |
|                   |                                                     |                                      |                                                                                                    |                                |                           |
| у<br>             |                                                     | 2                                    |                                                                                                    | S Time Configuration           | · ? 🔀                     |
| <u>×</u> ×        |                                                     | Finestra t                           | ime configuration                                                                                                | Frame Rate                     | Time Display              |
| Left              |                                                     | setting fotogr                       | ammi tempo durata etc.                                                                                           | NTSC C Film     C Pál C Custom | C SMPTE                   |
|                   |                                                     | seming lologi                        | dinini, tempo, duluid elc.                                                                                       | FPS: 30                        | C FRAME:TICKS             |
|                   |                                                     |                                      |                                                                                                    | Playback-                      |                           |
|                   |                                                     |                                      |                                                                                                    | 🔽 🔽 Real Time 🔽 Acti           | ve Viewport Only 🔽 Loop   |
|                   |                                                     |                                      |                                                                                                    | Speed: C 1/4x C                | 1/2x @ 1x C 2x C 4x       |
|                   |                                                     |                                      |                                                                                                    | Direction: ··· Forward         | Heverse     Ping-Pong     |
|                   |                                                     |                                      |                                                                                                    | Start Time: 0                  | Length: 100 \$            |
|                   |                                                     |                                      |                                                                                                    | End Time: 100 😫                | Frame Count: 101          |
|                   |                                                     |                                      |                                                                                                    | Re-scale Time                  | Current Time: 100         |
|                   |                                                     |                                      |                                                                                                    |                                |                           |
|                   |                                                     |                                      | and the second second second second second second second second second second second second second second second | Use TrackBar                   |                           |
|                   |                                                     |                                      |                                                                                                    | Selected Objects On            | y 🔽 Use Current Transform |
|                   |                                                     |                                      |                                                                                                    | M Position M Hotatio           | nM Scale                  |
| z                 |                                                     | y <sup>z</sup>                       |                                                                                                    |                                | OK Cancel                 |
| <u>v</u> k        |                                                     | L"                                   |                                                                                                    |                                |                           |
|                   |                                                     |                                      |                                                                                                    |                                |                           |
| _ <b>□</b> 0 5    | 10 15 20 25 30 3                                    | 5 40 45 50 55                        | _ 606570758085                                                                                                   | 90 95 100                      |                           |
|                   | None Selected                                       | ≅ ∲ X  Y:                            | Z: Grid = 10,0                                                                                                   | to Key Selected 🗾 🕶 🖛          |                           |
|                   | Click or click-and-drag to select objects           |                                      | Add Time Tag                                                                                                    | et Key Filters 🕅 🗍 🛛           |                           |

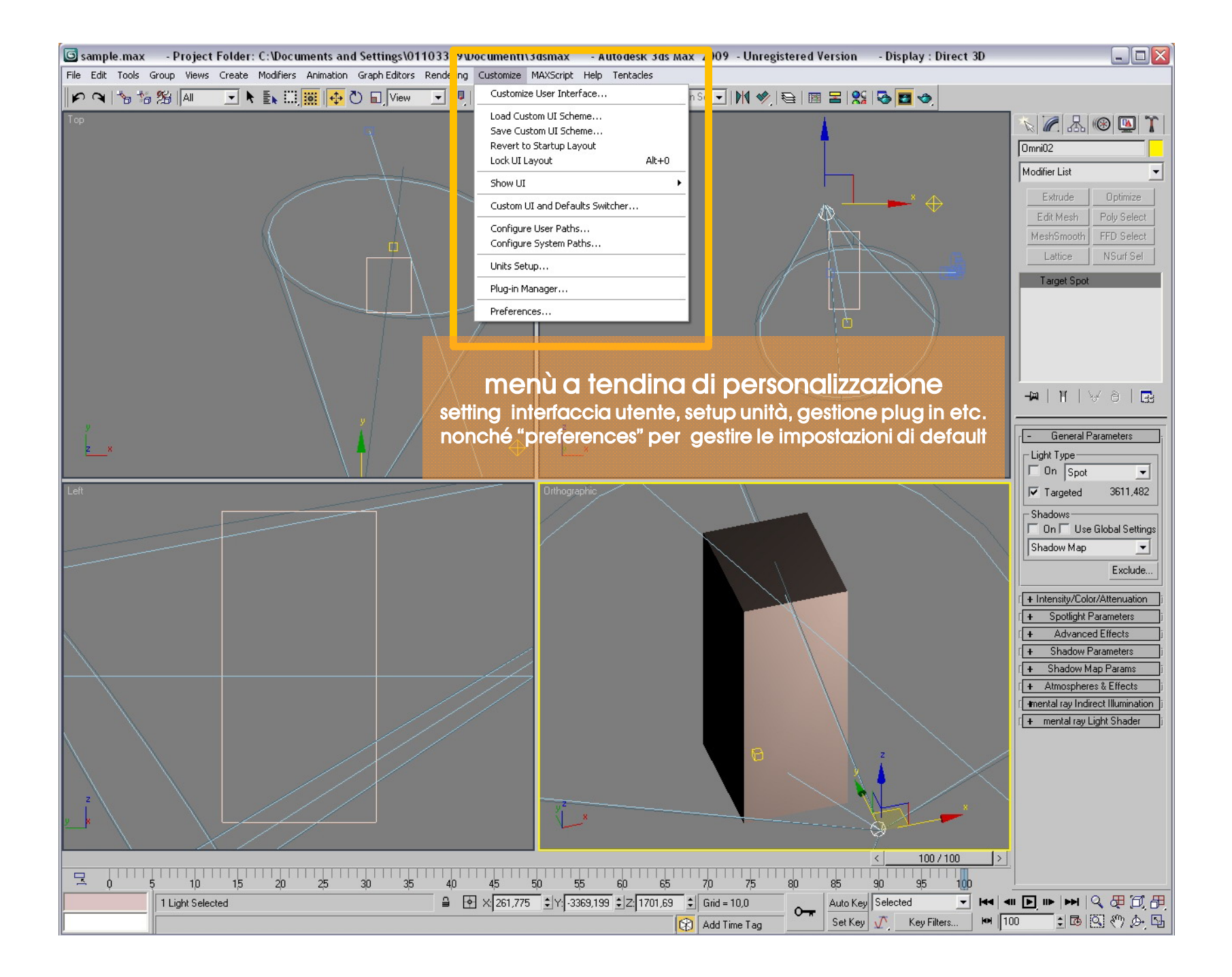

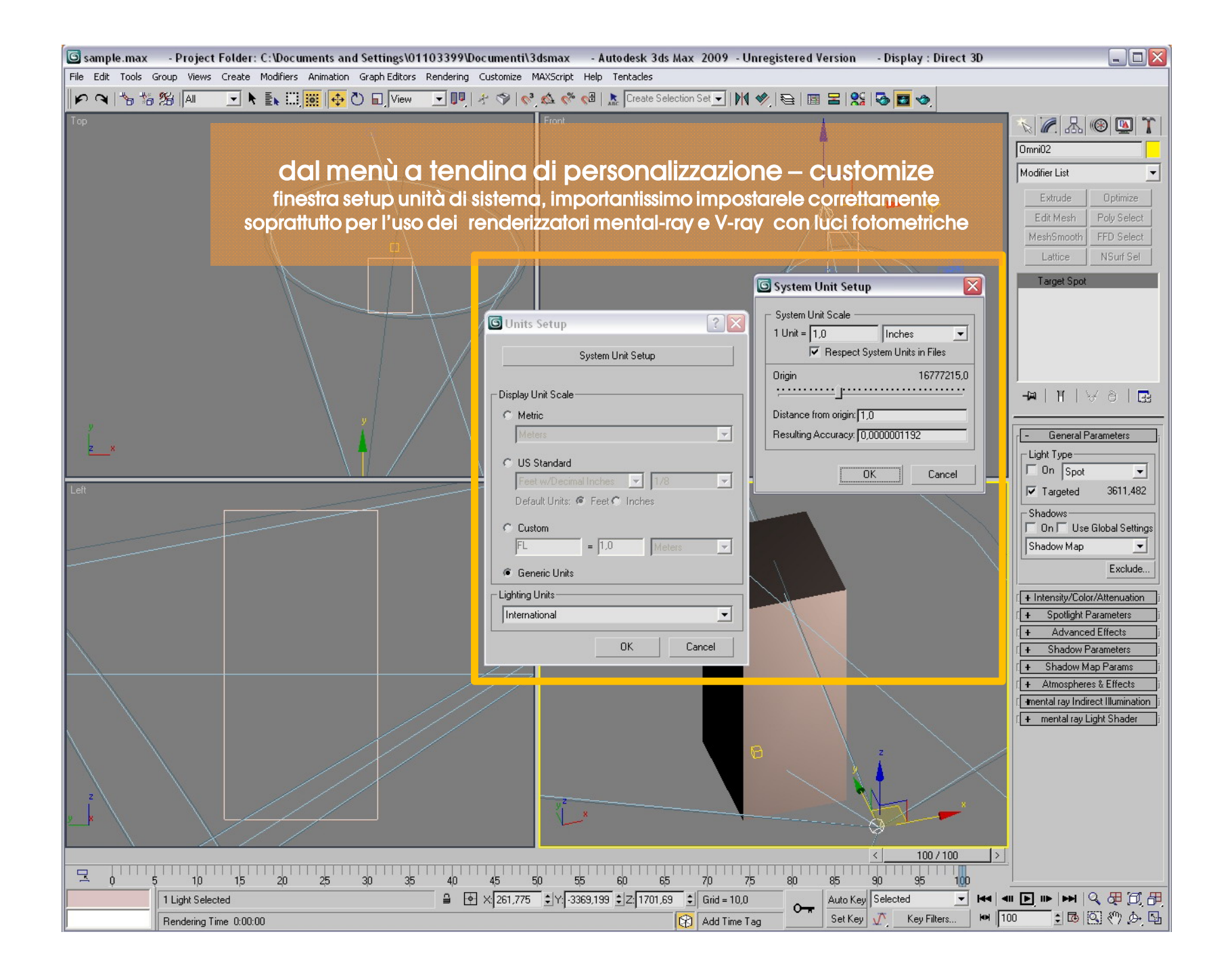

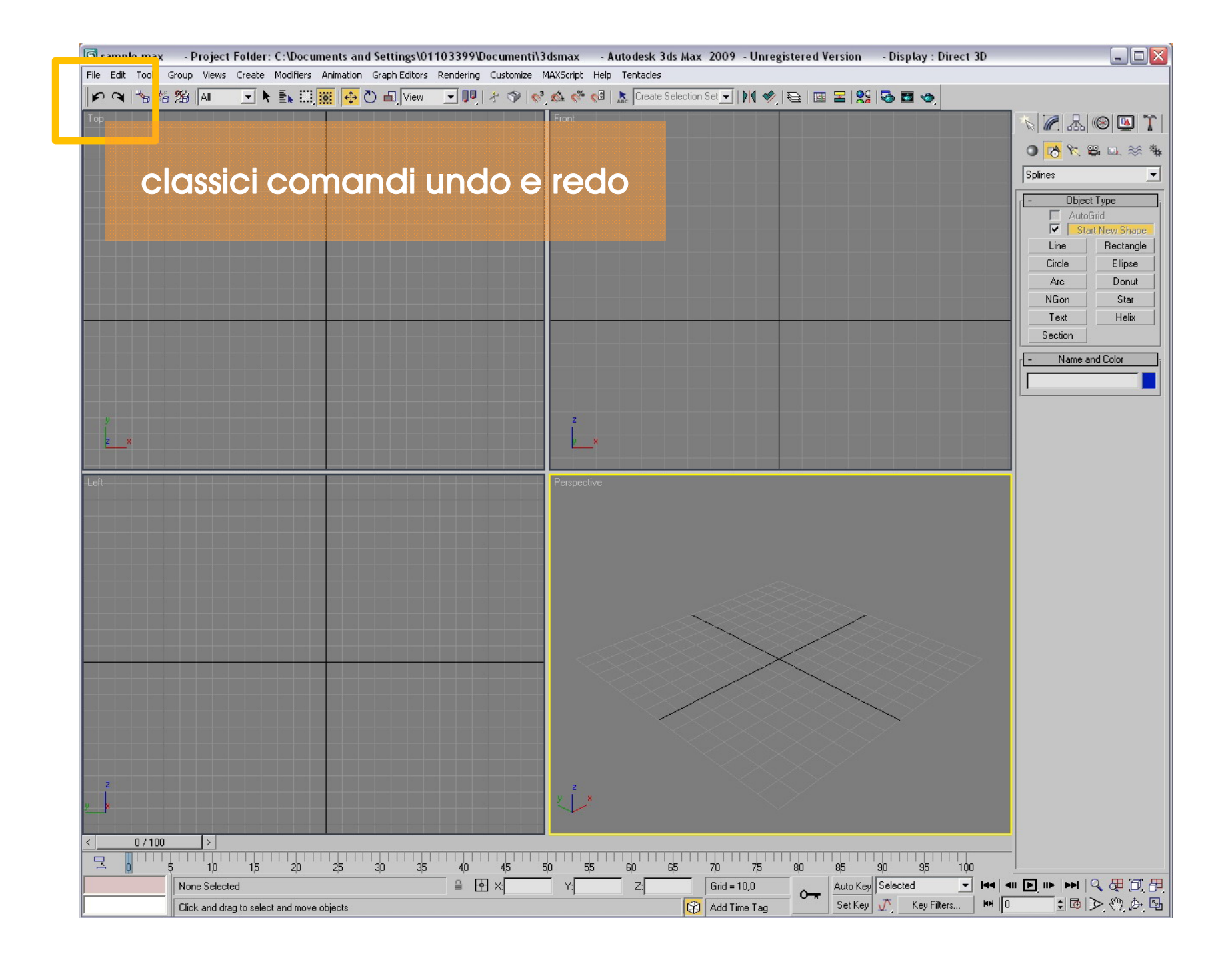

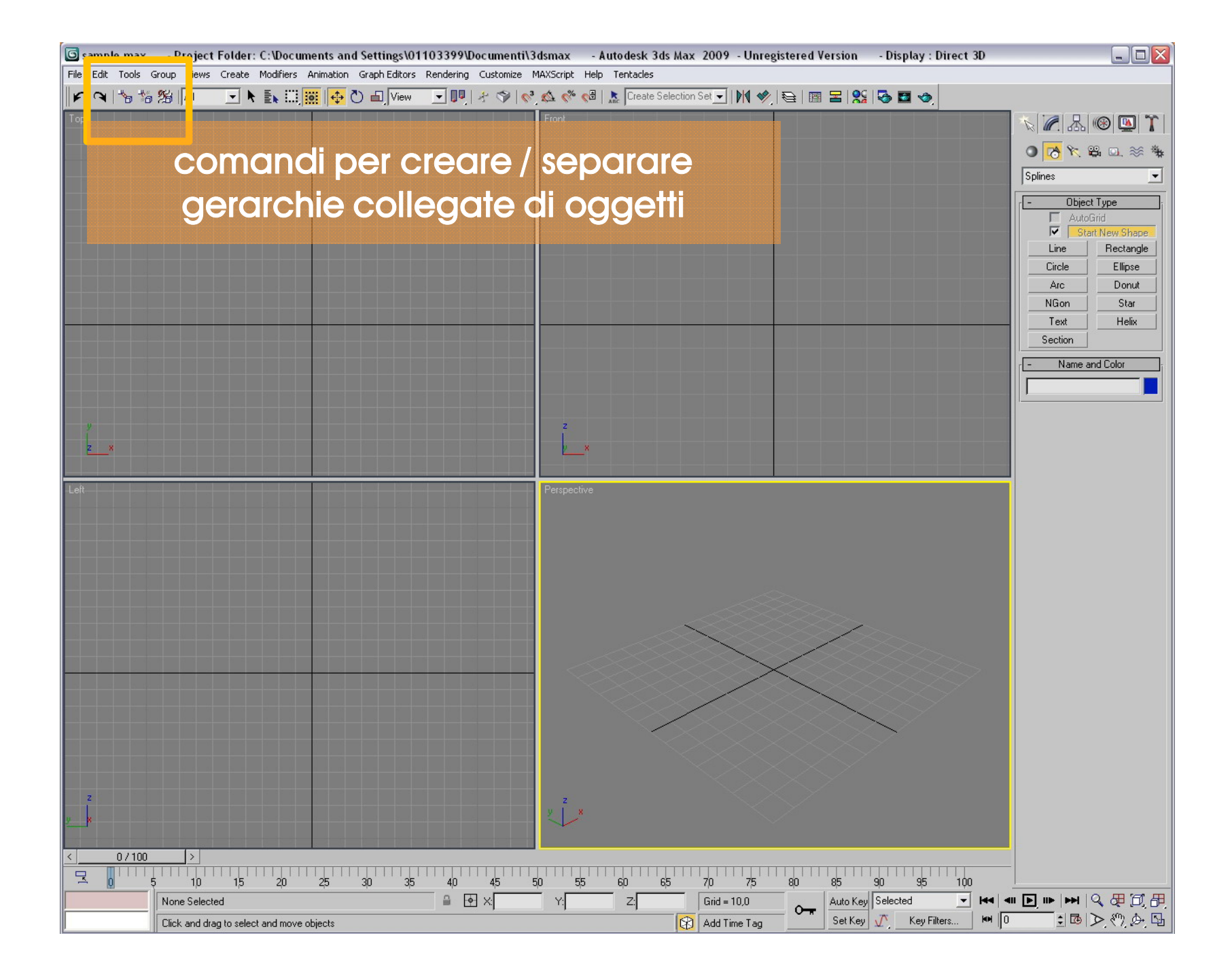

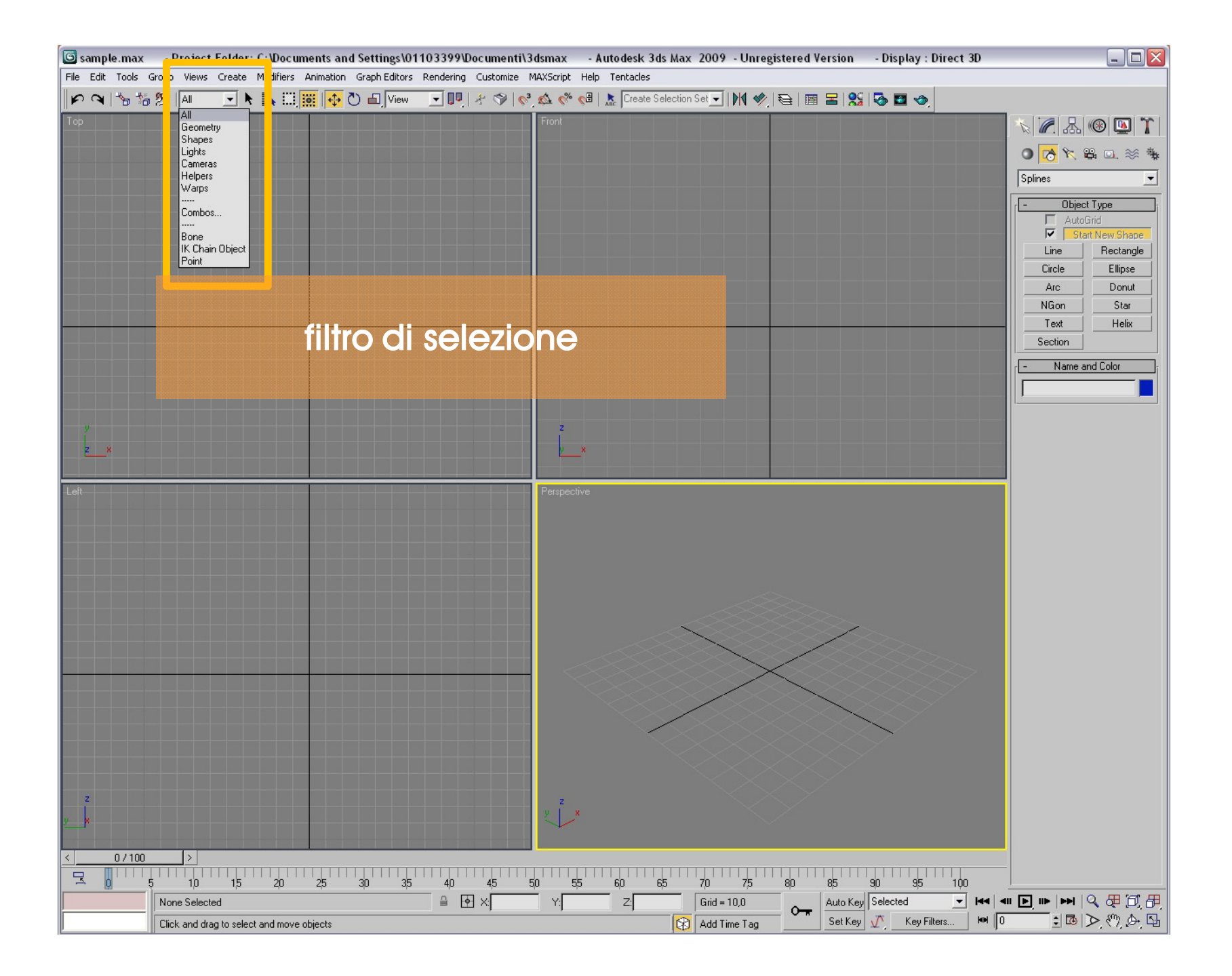

| 🜀 sample  | e.max    | - Project Folder: C:\Documents and Settings\01     | 103399\Documenti\3dsmax - /        | Autodesk 3ds Max 20     | 009 - Unregistered Vers       | ion - Display : Direct 3D |                   |
|-----------|----------|----------------------------------------------------|------------------------------------|-------------------------|-------------------------------|---------------------------|-------------------|
| File Edit | Tools Gr | Youp Views Chate Modifiers Animation Graph Editors | Rendering Customize MAXScript Help | Tentacles     Tentacles |                               |                           |                   |
| Top       | 0 0      |                                                    | • • • • • • • • • • • •            |                         |                               |                           |                   |
|           | 6        |                                                    |                                    |                         |                               |                           |                   |
|           | Sel      | lect From Scene                                    |                                    |                         |                               |                           |                   |
|           | Selec    | Calestian Sate                                     | B R B.                             |                         |                               |                           | Splines           |
|           | Display  |                                                    | <b>selezione</b>                   | diretta                 | o da ele                      | enco                      | - Object Type     |
|           | Name     |                                                    | Type Color                         |                         | Faces                         |                           | Start New Shape   |
|           | 69       | Scene Root                                         | Root Node                          |                         |                               |                           | Circle Ellipse    |
|           |          | per applica                                        | re un filtro alla selez            | ione, utilizza          | re quest <mark>o</mark> men   | ù e/o le icone dei f      | Donut             |
|           |          |                                                    |                                    |                         |                               |                           | NGon Star         |
|           |          | per visualizzare <b>la lis</b> t                   | a di tutti gli oggetti p           | oresenti nello          | a scena <mark>v</mark> ai sul | ll'icona con la frec      | cia e la lista.   |
|           |          |                                                    |                                    |                         |                               |                           | - Name and Color  |
|           |          | si apre una finestra che                           | mostra gli oggetti (o              | comando c               | liretto da tastie             | əra H) da qui si pu       | ò selezionare gli |
|           |          | og                                                 | getti di interesse e p             | oi cliccare i           | n basso <mark>a</mark> desi   | tra su "select"           |                   |
| y<br>I    |          |                                                    | le selezioni di og                 | getti posson            | o essere mem                  | orizzate                  |                   |
| 2 (       |          | selezionate gli oggett                             | i e poi scrivete il nor            | ne della sele           | ezione in ques                | to campo, invio pe        | r confermare      |
| Leit      |          |                                                    |                                    |                         |                               |                           |                   |
|           |          | le selezioni memorizzat                            | e possono essere ric               | chiamate sce            | egliendole dal                | lo stesso campo in        | cui sono state    |
|           |          |                                                    | SC                                 | crime la primo          | avoira                        |                           |                   |
|           |          |                                                    | oon la froocia o lo l              | ottoro APC a            |                               | a finastra in autoi a     |                   |
|           |          | ciliccando sullicona (                             | con la lleccia e le l              | enere ABC SC            | vato                          | la linesila in cui si ç   | Jestiscono le     |
|           |          |                                                    |                                    | 5e1e210111 501          | VOIE                          |                           |                   |
|           |          | per bloccare la selezi                             | one attuale, cliccar               |                         |                               | o (o comando dire         | to da tastiera    |
|           |          | SPACEBAD                                           | questo caso la sele                | zione non so            |                               | do si cambia nello        | vista             |
|           |          |                                                    |                                    |                         |                               |                           |                   |
|           |          |                                                    |                                    |                         |                               |                           |                   |
|           | •        | ]                                                  |                                    |                         |                               | $\rightarrow$             |                   |
|           |          |                                                    |                                    | ОК                      | Cancel                        | $\succ$                   |                   |
|           |          |                                                    |                                    |                         |                               |                           |                   |
| 2         |          |                                                    | 2                                  |                         |                               |                           |                   |
|           |          |                                                    |                                    |                         |                               |                           |                   |
| <         | 0/100    | >                                                  |                                    |                         |                               |                           |                   |
| 20        | 5        | 1,0 1,5 2,0 2,5 3,0 3,5                            | 40 45 50 55                        | 60 65 70                | ) 75 80 85                    | 90 95 100                 |                   |
|           |          | None Selected                                      |                                    | Z: Gi                   | rid = 10,0                    | to Key Selected 💽 😽 🖣     |                   |
|           |          | Click and drag to select and move objects          |                                    | Ad 🔂                    | dd Time TagSe                 | et Ney Mr. Ney Filters    |                   |

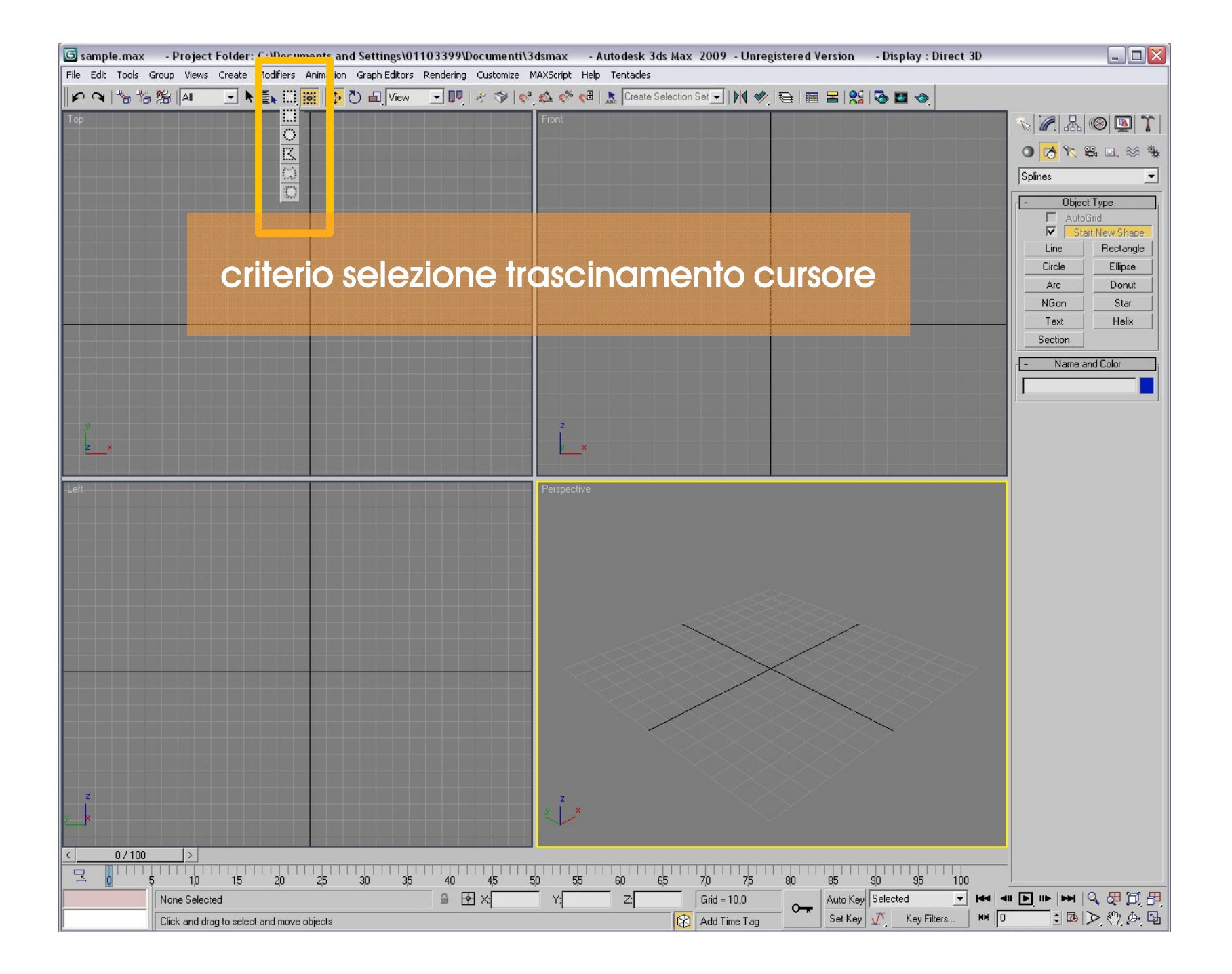

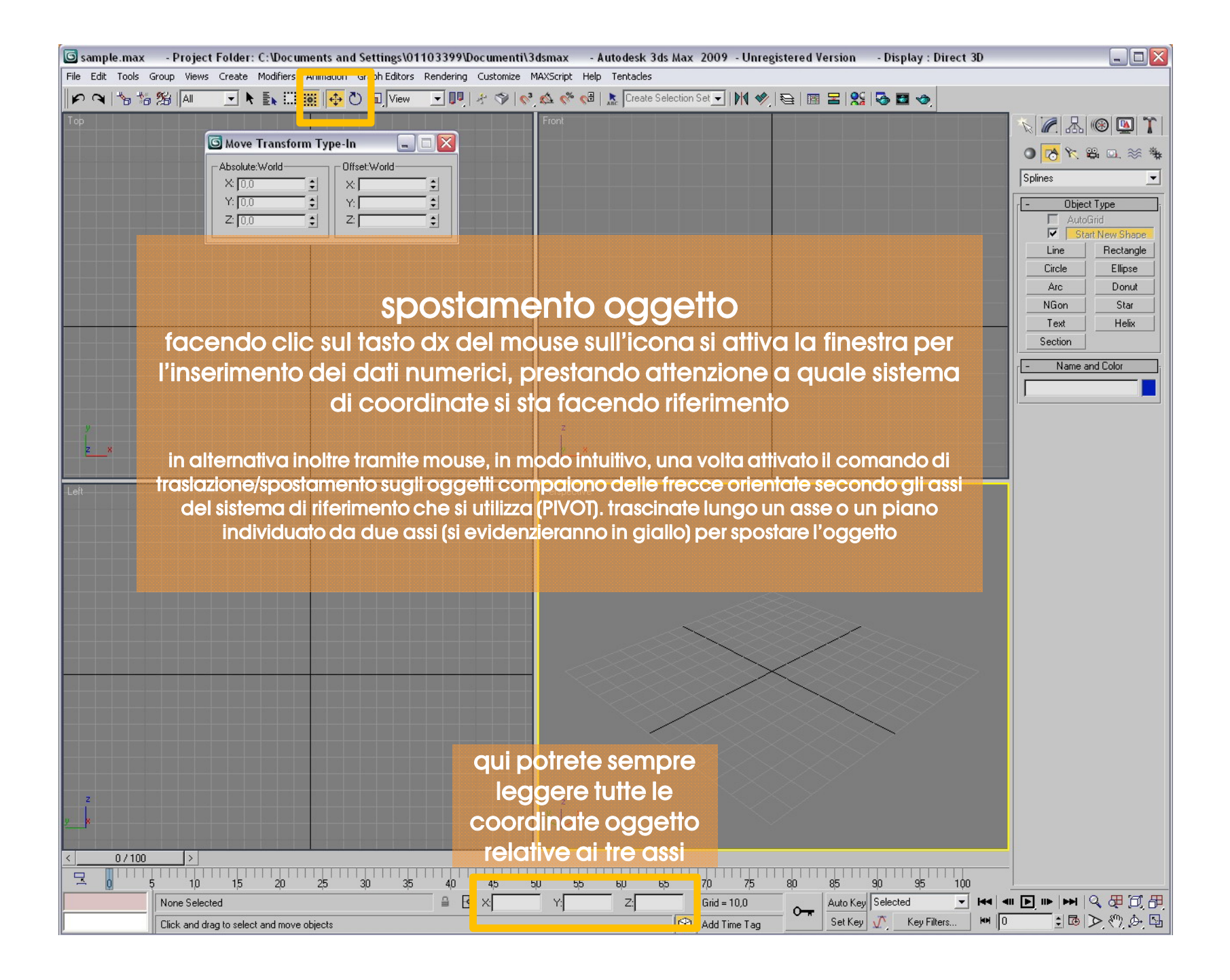

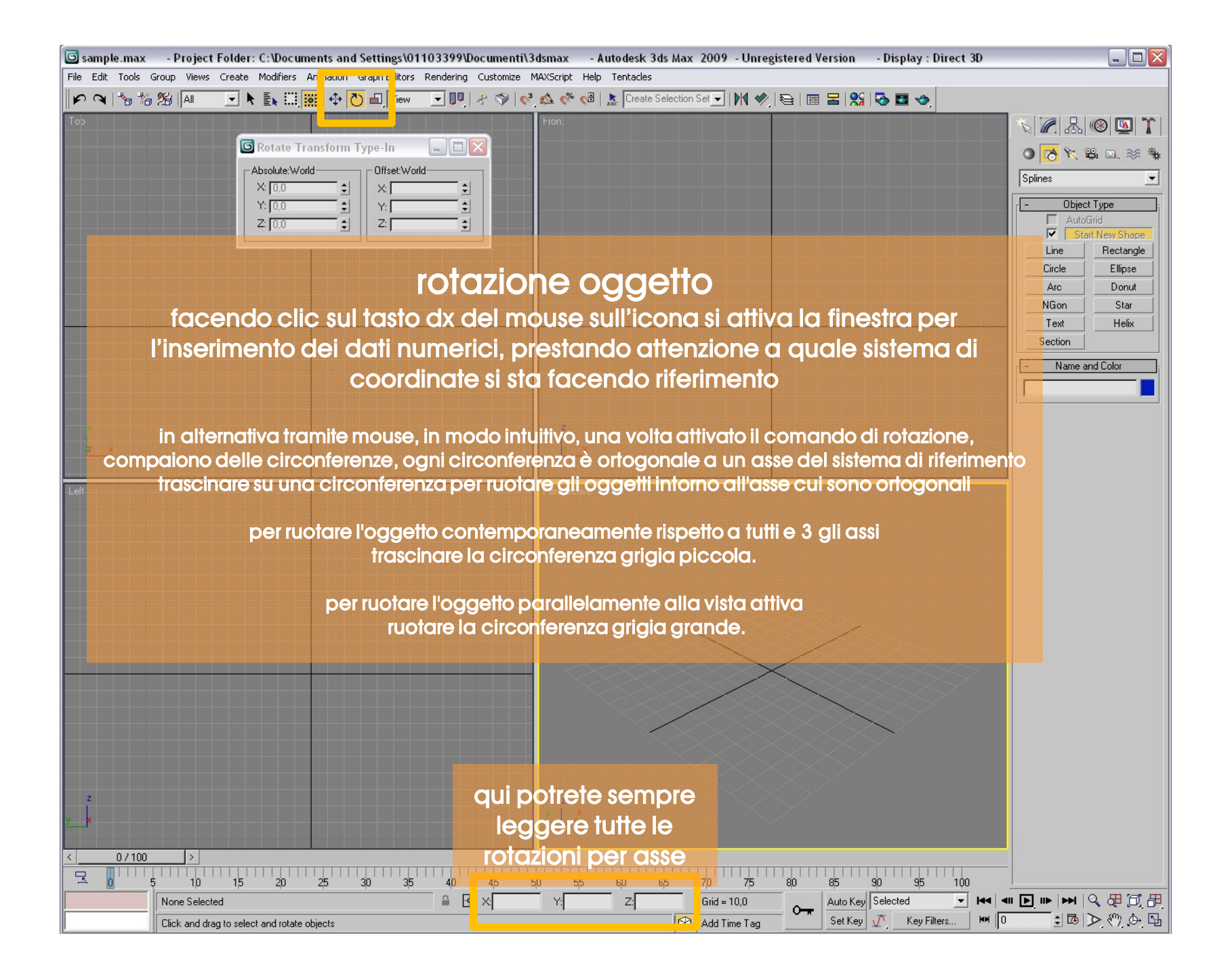

| 🜀 sample.max      | - Project Folder: C:\Documents and Settings\01103399\Documenti\3dsmax - Autodesk 3ds Max 2009 - Unregistered Version - Display : Direct 3D |                     |
|-------------------|----------------------------------------------------------------------------------------------------|---------------------|
| File Edit Tools G | Group Views Create Modifiers Animating Graphin Luicon Rendering Customize MAXScript Help Tentacles                                         |                     |
| P 9 10 10         | 1999   All 🔄 🔪 🔝 🧱 🗳 🕐 🖳 View 🔄 💵   🤌 🧇   🗞 🎪 🦑 🖓   🤽 Create Selection Set 🔽   M1 🤣   聖 🔚 🔛   95 🖬 🤡                                       |                     |
| Тор               |                                                                                                    | 🔨 🖉 品 🛞 🛄 🏌         |
|                   |                                                                                                    | ● 🔥 🦮 🕮 🗔 🚿 🐐       |
|                   |                                                                                                    | Splines 🗸           |
| <u> </u>          |                                                                                                    | - Object Type       |
|                   |                                                                                                    | AutoGrid            |
|                   | facendo clic sul tasto dx del mouse sull'icona si attiva la finestra                                                                       | Line Rectangle      |
|                   | por l'insorimente dei dati numerici, si noti che esistene vari tini di                                                                     | Circle Ellipse      |
|                   |                                                                                                    | Arc Donut           |
|                   | scalatura: uniforme o limitata ad uno o piu assi                                                                                           | Text Helix          |
|                   |                                                                                                    | Section             |
|                   | in alternativa tramite mouse, in modo intuitivo, una volta attivato il comando di                                                          | - Name and Color    |
|                   | scalatura compariranno gli assi questa volta uniti da segmenti a 45 gradi                                                                  |                     |
|                   | trascinando su un asse avviene la scalatura limitata lungo quell'asse.                                                                     |                     |
| z ×               |                                                                                                    |                     |
|                   | trascinando sui segmenti che collegano 2 assi, la scalatura avverrà in                                                                     |                     |
| Left              | contemporan <mark>e</mark> a su quei due assi                                                                                              |                     |
|                   |                                                                                                    |                     |
|                   | trascinando sul triangolo centrale, si ottiene una scalatura uniforme dell'oggetto,                                                        |                     |
|                   | cioè su tutti e 3 gli assi in egual misura (percentuale)                                                                                   |                     |
|                   |                                                                                                    |                     |
|                   |                                                                                                    |                     |
|                   |                                                                                                    |                     |
|                   |                                                                                                    |                     |
|                   |                                                                                                    |                     |
|                   |                                                                                                    |                     |
|                   |                                                                                                    |                     |
|                   |                                                                                                    |                     |
|                   |                                                                                                    |                     |
| z                 | qui porrere sempre                                                                                                    |                     |
| <u>×</u> ×        | leggere tutte le                                                                                                    |                     |
| < 07100           | > percentuali per asse                                                                                                    |                     |
|                   | ; 10 15 20 25 30 35 40 <mark>45 50 55 60 65 7</mark> 70 75 80 85 90 95 100                                                                 |                     |
|                   | None Selected 🖉 X: Y: Z: Grid = 10,0 👝 Auto Key Selected 💌 🗺                                                                               | III 🕨 III   🔍 🕀 🗍 🕂 |
|                   | Click and drag to select and rotate objects Add Time Tag Set Key 🕂 Key Filters 🚧 🛛                                                         | i 🖪 🔿 🖑 🗛 🗳         |

| 🜀 sample.max - Project Folder: C:\Documents and Settings\01103399\Documenti\3dsmax - Autodesk 3ds Max 2009 - Unregistered Version - Display : Direct 3D                          |                 |
|----------------------------------------------------------------------------------------------------|-----------------|
| File Edit Tools Group Views Create Modifiers Animation Grap culturs Renue ng Customize MAXScript Help Tentacles                                                                  |                 |
| 🕪 🔍 % 15 12 🕼 🔽 🖳 🖳 🗮 🕀 🕐 🖆 View 🖃 🥊 🛠 🗇 🖃 🐼 🚳 🖉 🚱 🖬 🖉                                                                                                    |                 |
| Top                                                                                                    | 🖉 品 🛞 🛄 🏌       |
| World Parent                                                                                                    |                 |
|                                                                                                    |                 |
| Grid<br>Working                                                                                                    |                 |
|                                                                                                    | Object Type     |
|                                                                                                    | Start New Shape |
|                                                                                                    | Line Rectangle  |
| sistema di coordinate di riferimento e posizione assi                                                                                                    | Circle Ellipse  |
|                                                                                                    | Arc Donut       |
| quanao si operano spostamenti, rotazioni si presti ben attenzione ai sistema ai                                                                                                  | Text Helix      |
| coordinate che si è impostato in quel momento per evitare effetti indesiderati o err                                                                                             | S f m           |
|                                                                                                    | Name and Color  |
| Si tratta dei possibili sistemi di riferimento che possiamo impostare nella scena                                                                                                |                 |
|                                                                                                    |                 |
| VIEW - gli assi si allineano alla vista attiva, in tutte le viste ortogonali sono orientati secondo il classico RGB:                                                             |                 |
| X (rea) a destra, Y (green) in dito e 2 (blue) rivoito versoi al voi<br>NB: pella vista Perspective invece pon giviene una modifica dell'orientamento degli assi                 |                 |
|                                                                                                    |                 |
| SCREEN - gli assi si allineano al piano dello schermo del monitor, in tutte le viste (compresa la Perspective) saranno allineati come i                                          | nella           |
| vista View.                                                                                                    |                 |
|                                                                                                    |                 |
| WORLD - é un sistema in cui gli assi sono allineati a un sistema di riferimento globale, il loro orientamento resta fisso nello spazio, qu                                       | lindia          |
| seconda della visia su cui si lavora vedremo una configurazione differente di assi.                                                                                              |                 |
| PARENT - prende come sistema di riferimento l'oggetto genitore, utile per la gestione delle delle catene gerarchiche di oggett                                                   | i.              |
|                                                                                                    |                 |
| LOCAL - Sistema di riferimento locale, cioè relativo all'oggetto selezionato. I 3 assi si orientano a seconda dell'orientamento dell'og                                          | getto.          |
|                                                                                                    |                 |
| GIMBAL questo sistema di riferimento si utilizza quando sulle tracce di rotazione di un oggetto è impostato un controller di anima                                               | zione           |
| al tipo Euler XYZ., serve a rendere modificabile solo una singola fraccia al rotazione senza anadre da influire su quelle relative agi<br>duo assi, utiliarimo por lo apimazioni |                 |
|                                                                                                    |                 |
| GRID - sistema di riferimento in cui ali assi sono orientati in base alla arialia attiva, il sistema World ad esempio può essere pensato                                         | come            |
| un sistema Grid in cui la griglia di riferimento è quella di default che già troviamo nella scena. Si ricorda che è possibile creare gi                                          | riglie          |
| orientate in maniera differente rispetto a quella di default                                                                                                    |                 |
|                                                                                                    |                 |
| PICK - seleziona questo sistema e poi clicca su un oggetto nella scena, quest'ultimo diverrà l'oggetto di definizione del nuovo siste                                            | madi            |
|                                                                                                    |                 |
| None Selected                                                                                                    |                 |
| Click and drag to select and rotate objects 😥 Add Time Tag Set Key 🕂 Key Filters 🕅 0                                                                                             | 1 B D (?), D B  |

| 🜀 sample.max - Project Folder: C:\Documents and Settings\01103399\Documenti\3dsmax - Autodesk 3ds Max 2009 - Unregistered Version - Display : Direct 3D                                                                                                    |                           |
|----------------------------------------------------------------------------------------------------|---------------------------|
| File Edit Tools Group Views Create Modifiers Animation Graph Editors F nuering Ustomize MAXScript Help Tentacles                                                                                                    |                           |
|                                                                                                    |                           |
|                                                                                                    | 💊 📶 品 🛞 🛄 🏌               |
|                                                                                                    | 🏶 🛪 🖴 🖧 🔨 💽               |
|                                                                                                    | Splines                   |
|                                                                                                    | C- Object Type            |
| sistema di perno temporaneo                                                                                                    | AutoGrid  Start New Shape |
| auando si operano spostamenti, rotazioni si presti ben attenzione al                                                                                                    | Line Rectangle            |
| quando si operano sposiameni, rotazioni si presi ben anenzione a                                                                                                    | Arc Donut                 |
| sistema ai perno che si e impostato in quei momento per evitare ettetti                                                                                                    | NGon Star                 |
| indesiderati o errori                                                                                                    | Text Helix                |
|                                                                                                    | Name and Color            |
| dall'alto in basso :                                                                                                    |                           |
|                                                                                                    |                           |
| USE PIVOT POINT CENTER - due punti rossi alla base dei due rettangoli                                                                                                    |                           |
| in questo caso ogni oggetto ha gli assi centrati nel suo Pivot Point                                                                                                    |                           |
| se ad esempio attiviamo una rotazione le circonferenze appaiono solo su un oggetto della                                                                                                    |                           |
| selezione, ma ruotando rispetto a un asse, ogni oggetto ruota attorno al proprio centro                                                                                                    |                           |
|                                                                                                    |                           |
| la retazione avviene rispotte al contre della selezione                                                                                                    |                           |
|                                                                                                    |                           |
| USE TRANSFORM COORDINATE CENTER - un punto rosso a dx dei due rettangoli                                                                                                    |                           |
| la rotazione avviene rispetto all'oriaine del sistema di riferimento selezionato                                                                                                    |                           |
|                                                                                                    |                           |
|                                                                                                    |                           |
|                                                                                                    |                           |
|                                                                                                    |                           |
|                                                                                                    |                           |
|                                                                                                    |                           |
|                                                                                                    |                           |
|                                                                                                    |                           |
|                                                                                                    |                           |
| →         0         5         10         15         20         25         30         35         40         45         50         55         60         65         70         75         80         85         90         95         100           None Selected <th></th> |                           |
| Click and drag to select and rotate objects                                                                                                    |                           |

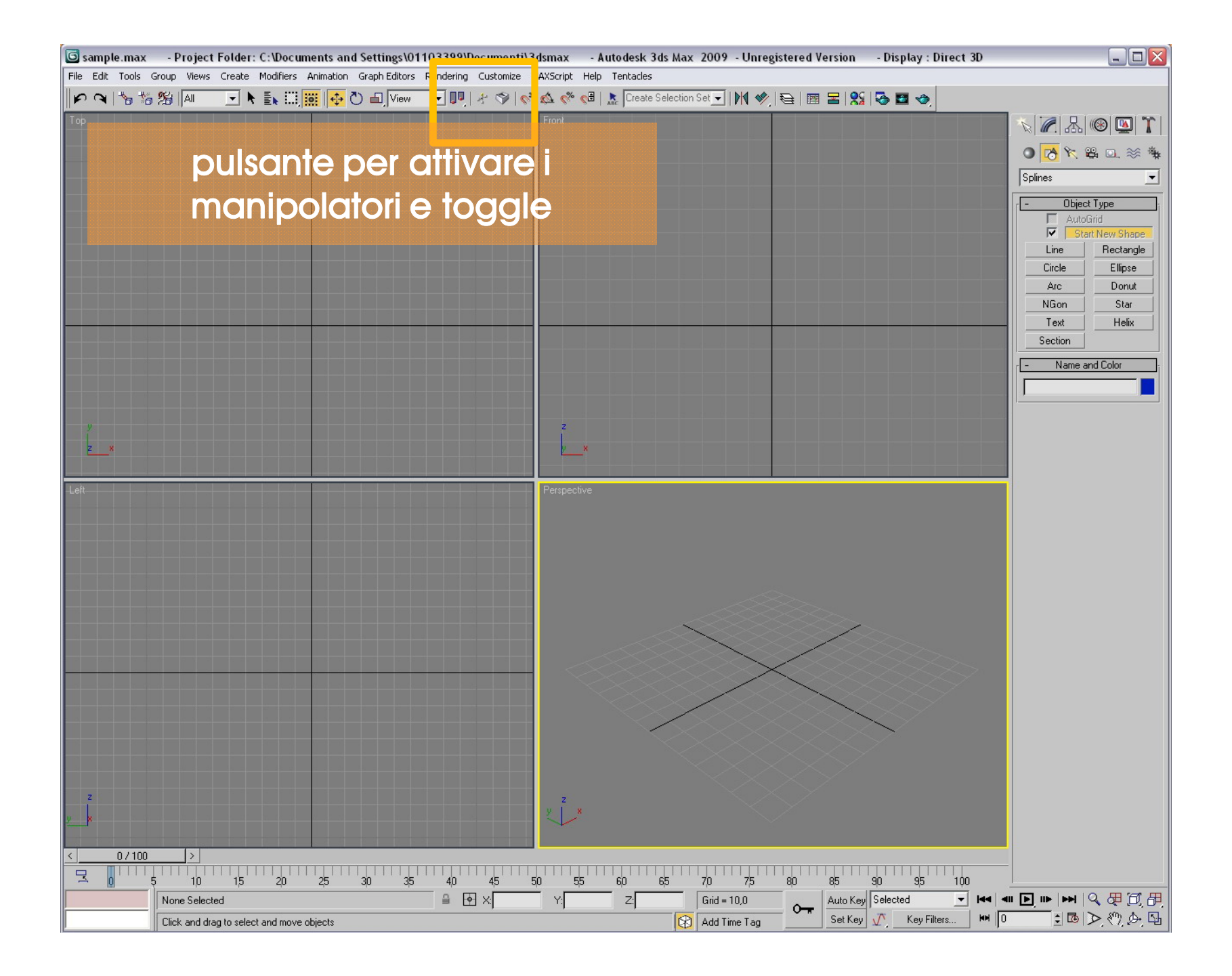

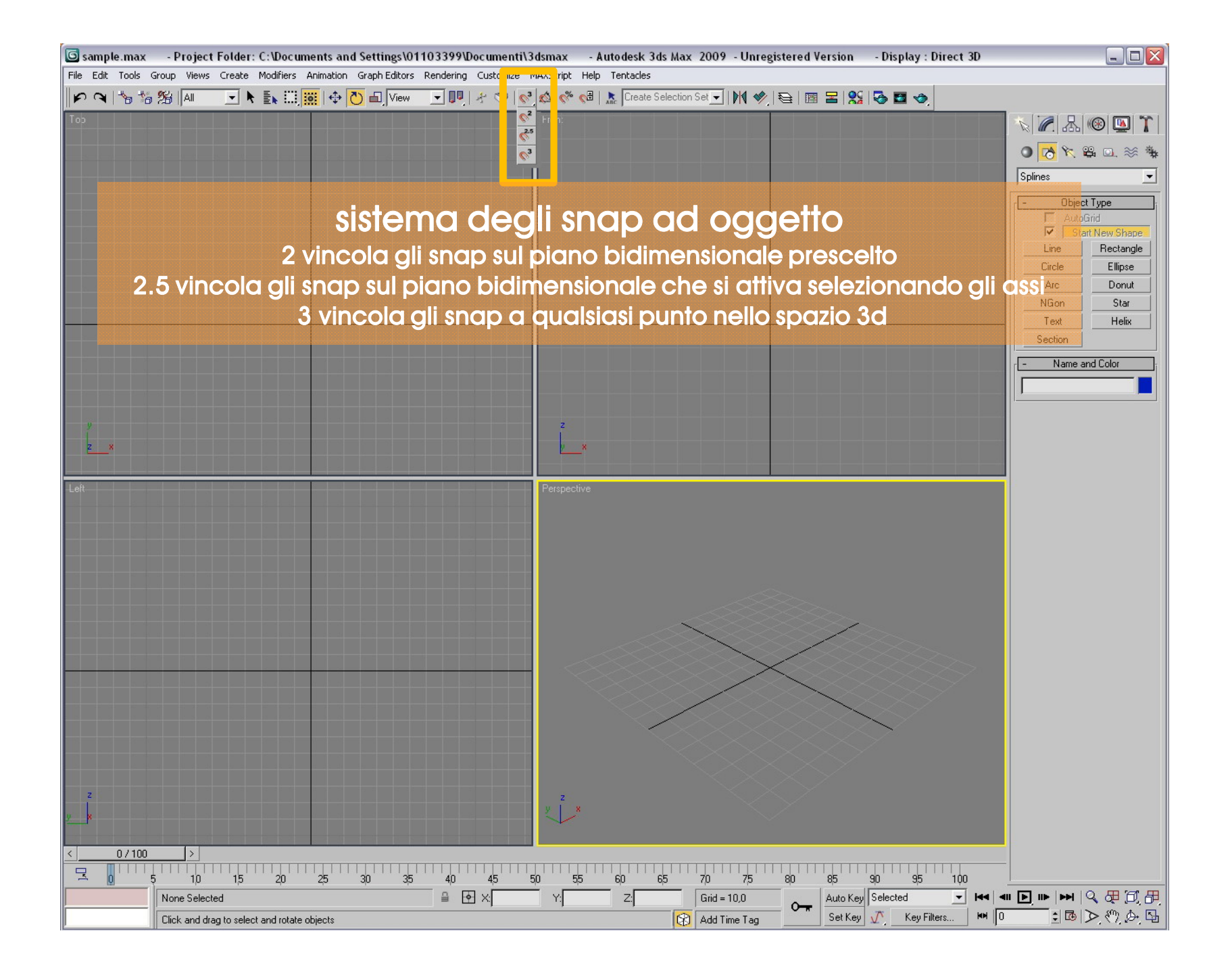

| 🜀 sample.max      | - Project Folder: C:\Documents and Settings\01103399\Documenti\3dsmax - Autodesk 3ds Max 2009 - Unregistered Version - Display : Direct 3D |                  |
|-------------------|----------------------------------------------------------------------------------------------------|------------------|
| File Edit Tools G | Group Views Create Modifiers Animation Graph Editors Rendering Customize MAXScript Help Tentades                                           |                  |
| P 9 5 5           |                                                                                                    |                  |
| Тор               | Grid and Span Sattings                                                                                                    | N 🖉 🔠 🕲 🏋        |
|                   | Snans Dotions Home Grid Liter Grids                                                                                                    | ● 💦 🌾 🕮 💷 🐲 🐐    |
|                   | Standard Twinie and Coordinate                                                                                                    | Splines 👻        |
|                   |                                                                                                    | - Object Type    |
|                   | 人 「 Pivot [ ] 「 Bounding Box                                                                                                    | AutoGrid         |
|                   | L Perpendicular ♂ Tangent                                                                                                    | Line Rectangle   |
|                   | □ □ □ □ □ □ □ □ □ □ □ □ □ □ □ □ □ □ □                                                                                                    | Circle Ellipse   |
|                   | △ Frace                                                                                                    | Arc Donut        |
|                   |                                                                                                    | NGon Star        |
|                   | finestra settaggi snap e griglie                                                                                                    | Section          |
|                   |                                                                                                    | - Name and Color |
|                   | clic tasto ax mouse apre la finestra al alalogo per settare gli snap                                                                       |                  |
|                   | desiderati di default                                                                                                    |                  |
| , y               |                                                                                                    |                  |
| 2X                |                                                                                                    |                  |
| dur               | ante la creazione di oggetti o lo spostamento dell'oggetto stesso o dei suoi suoi sub-oggetti (cioè                                        |                  |
| verti             | ci, bordi o poligoni) è possibile vincolare lo spostamento del puntatore a particolari caratteristiche                                     |                  |
|                   | della scena come ad esempio i punti della griglia o vertici di altri oggetti                                                               |                  |
|                   |                                                                                                    |                  |
|                   | questa finestra consente d <mark>i</mark> settare i vincoli degli snap:                                                                    |                  |
|                   | Vertex: vertici degli oggetti presenti nella scena.                                                                                        |                  |
|                   | Edge <mark>-</mark> bordi                                                                                                    |                  |
|                   | Face - facce                                                                                                    |                  |
|                   | Perpendicular - segmenti ortogonali                                                                                                    |                  |
|                   | Pivot - Pivot Point degli oggetti                                                                                                    |                  |
|                   | Grid Points - punti della griglia                                                                                                    |                  |
|                   | Enapoini - punii reminali ai un borao<br>MidBeint - punti mediani di un borao                                                              |                  |
|                   | Center Eace - centro delle facce                                                                                                    |                  |
|                   | Tangent - punti tangenti a una spline curva                                                                                                |                  |
| z                 | Bounding Box - Bounding Box degli oggetti                                                                                                  |                  |
| ×W                | Grid Lines - linee della griglia                                                                                                    |                  |
| < 07100           |                                                                                                    |                  |
|                   | 5 10 15 20 25 30 35 40 45 50 55 60 65 70 75 80 85 90 95 100                                                                                |                  |
|                   | None Selected 🗧 💽 X Y: Z: Grid = 10,0 👝 Auto Key Selected 💌 🛤                                                                              |                  |
|                   | Click and drag to select and rotate objects Set Key 🕂 Key Filters 🛏 🛛                                                                      | i 🖪 ▷ 🖑 🗛 🗳      |

| 🜀 sample.max - Project Folder: C:\Documents and Settings\01103399\Documenti\3dsmax - Autodesk 3ds Max 2009 - Unregistered Version - Display : Direct 3D                                                                                                    |                              |
|----------------------------------------------------------------------------------------------------|------------------------------|
| File Edit Tools Group Views Create Modifiers Animation Graph Editors Rendering Customize MAXScript Help Tentacles                                                                                                    |                              |
| 🕪 🔍 😘 🎋 🕼 📶 🔄 📐 🔜 🗰 🕂 🔂 🖬 View 🔄 💵 者 🇇 🧭 🧟 🥙 🖉 🖾 Create Selection Set 🖃 M 🤣 😂 🔳 😫 🚱 🗖 🤣                                                                                                    |                              |
|                                                                                                    | 、 🖉 品 🛞 💁 🏌                  |
| Grid and Snap Settings                                                                                                    |                              |
| Snaps Uptions Home Gind User Ginds                                                                                                    |                              |
| visiter<br>↓ (pixels)                                                                                                    |                              |
|                                                                                                    | - Object Type                |
| Snap Preview Radius: 30 🛫 (pixels)                                                                                                    | Start New Shape              |
| Ander 50 to 100                                                                                                    | Line Rectangle               |
| Percent: [10.0 ↓ (%)                                                                                                    | <u>Circle</u> <u>Ellipse</u> |
| Shap to frozen objects                                                                                                    | NGon Star                    |
|                                                                                                    | Text Helix                   |
| T Use Axis Constraints J Use Axis Constraints J Use Axis ConstraintsJ Use Axis ConstraintsJ Use Axis ConstraintsJ | Section                      |
|                                                                                                    | - Name and Color             |
|                                                                                                    |                              |
| finestra settadai snap e arialie                                                                                                    | ·                            |
|                                                                                                    |                              |
| clic tasto ax mouse apre la finestra al alalogo per settare                                                                                                    |                              |
| le opzioni di snap delle rotazioni                                                                                                    |                              |
| Let Perspective                                                                                                    |                              |
| ll parametro che interessa è ANCLE è llintervalle angelare delle span                                                                                                    |                              |
| in parameiro che interessa e Angle e finiervallo angolare dello shap                                                                                                    |                              |
| in quesio esempio e imposicilo su 5 gradi, significa che le forazioni avvenanno a                                                                                                    |                              |
| intervali a 5 gradi, e quina gi angoi intai saranno semple mulipi a 5                                                                                                    |                              |
| in questa finestra troviamo anche, il settina dello span di scalatura                                                                                                    |                              |
| in questo caso il comando che interessa è il PEDCENT che indica ali intervalli di                                                                                                    |                              |
| scalatura dello span, se è impostato il valore 10 la scalatura dell'oggetto avverrà                                                                                                    |                              |
| solo per multipli di 10 (valore percentuale)                                                                                                    |                              |
|                                                                                                    |                              |
|                                                                                                    |                              |
|                                                                                                    |                              |
|                                                                                                    |                              |
|                                                                                                    |                              |
|                                                                                                    |                              |
|                                                                                                    |                              |
|                                                                                                    |                              |
|                                                                                                    |                              |
| None Selected 20 30 30 40 40 30 50 60 60 70 70 80 80 90 90 95 100 1                                                                                                    |                              |
| Click and drag to select and rotate objects                                                                                                    |                              |

| 🜀 sample.max      | - Project Folder: C:\Documents and Settings\01103399\Documenti\3dsmax - Autodesk 3ds Max 2009 - Unregistered Version - Display : Direct 3D                                                                                                    |                  |
|-------------------|----------------------------------------------------------------------------------------------------|------------------|
| File Edit Tools G | iroup Views Create Modifiers Animation Graph Editors Rendering Customize MAXScript Help Tentacles                                                                                                    |                  |
| P 9 5 5           | 1939   All 🔄 📐 🔝 🛄 🕂 🔁 🗗 View 🖃 🖳 🛠 🧇 🦿 🦓 🥸 🥙 🔝 Create Selection Set 🔄 🕅 🄗   🗃 呂   951   🐼 🖬 🧇                                                                                                    |                  |
| Тор               |                                                                                                    | N 🖉 🔠 🚳 🛣 🎢      |
|                   |                                                                                                    | ○ 28 × 8 □. * *  |
|                   |                                                                                                    | Splines          |
|                   |                                                                                                    | Object Turce     |
|                   |                                                                                                    | AutoGrid         |
|                   | 🖸 Grid and Snap Settings 📮 🗆 🔀                                                                                                    | Start New Shape  |
|                   | Snaps Options Home Grid User Grids                                                                                                    | Hectangle        |
|                   |                                                                                                    | Arc Donut        |
|                   | Gind Spacing; [10,0] 😴                                                                                                    | NGon Star        |
|                   | Perspective View Grid Extent: 7                                                                                                    | Text Helix       |
|                   | ✓ Inhibit Grid Subdivision Below Grid Spacing                                                                                                    | Section          |
|                   | I Inhibit Perspective View Grid Resize                                                                                                    | - Name and Color |
|                   | Dynamic Update                                                                                                    |                  |
|                   | Active Viewport     All Viewports                                                                                                    |                  |
|                   |                                                                                                    |                  |
| <u>×_</u> *       |                                                                                                    |                  |
| Leit              |                                                                                                    |                  |
|                   | finantra nattagai angra a griglia                                                                                                    |                  |
|                   | linesira senaggi snap e grigile                                                                                                    |                  |
|                   | clic tasto dx mouse apre la finestra di dialogo per settare                                                                                                    |                  |
|                   |                                                                                                    |                  |
|                   | ie opzioni della griglia di detault                                                                                                    |                  |
|                   |                                                                                                    |                  |
| a a a a a a a a a |                                                                                                    |                  |
|                   |                                                                                                    |                  |
|                   |                                                                                                    |                  |
|                   |                                                                                                    |                  |
|                   |                                                                                                    |                  |
|                   |                                                                                                    |                  |
|                   |                                                                                                    |                  |
| z                 |                                                                                                    |                  |
| <u>y</u>          |                                                                                                    |                  |
|                   |                                                                                                    |                  |
| < 07100           |                                                                                                    |                  |
| <u> </u>          | 10 15 20 25 30 35 40 45 50 55 60 65 70 75 80 85 90 95 100                                                                                                    |                  |
|                   | None Selected         ≝         Mail         Y:         Z:         Grid = 10,0         Auto Key         Selected         Image: Mail         Image: Mail         Im |                  |
|                   | Click and drag to select and rotate objects Key 🞷 Key Filters 🍽 🛛                                                                                                    |                  |

| 🜀 sample.max      | - Project Folder: C:\Documents and Settings\01103399\Documenti\3dsmax - Autodesk 3ds Max 2009 - Unregistered Version - Display : Direct 3D |                   |
|-------------------|----------------------------------------------------------------------------------------------------|-------------------|
| File Edit Tools G | roup Views Create Modifiers Animation Graph Editors Rendering Customize MAXScript Help Tentacles                                           |                   |
| P A 5 5           | 1999   All 📃 🔪 🛼 🛄 🧱 🕀 🚺 🖬   View 🖃 💵   🛷 🗇   🦿 🏟 🥙 🕲 1 🔭 Create Selection Set 🖃   M 🥠   登   圖 🔚   999   😓 🖬 🧆                             |                   |
| Тор               |                                                                                                    | 、 🦳 品 🛞 🛄 🏌       |
|                   |                                                                                                    |                   |
|                   |                                                                                                    |                   |
|                   |                                                                                                    | j spiines         |
|                   |                                                                                                    | - Object Type     |
|                   | G Grid and Span Settings                                                                                                    | Start New Shape   |
|                   | Snans Options Home Brid User Brids                                                                                                    | Line Rectangle    |
|                   | Grid object automation                                                                                                    | LircleLlipse      |
|                   | TActivate grids when created                                                                                                    | NGon Star         |
|                   |                                                                                                    | Text Helix        |
|                   | Alignment:                                                                                                    | Section           |
|                   | World space C Dbject space                                                                                                    | - Name and Color  |
|                   |                                                                                                    |                   |
|                   |                                                                                                    |                   |
| 9                 |                                                                                                    |                   |
| <u>z ×</u>        |                                                                                                    |                   |
| Lat               | Permative Permative                                                                                                    | -                 |
| Leit              |                                                                                                    |                   |
|                   | tinestra settaggi snap e grigile                                                                                                    |                   |
|                   | clic tasto dy mouse apre la finestra di dialogo per settare                                                                                |                   |
|                   | cile idalo da mode apre id imesita di didiogo per sendre                                                                                   |                   |
|                   | le opzioni della griglia personalizzata                                                                                                    |                   |
|                   |                                                                                                    |                   |
|                   |                                                                                                    |                   |
|                   |                                                                                                    |                   |
|                   |                                                                                                    |                   |
|                   |                                                                                                    |                   |
|                   |                                                                                                    |                   |
|                   |                                                                                                    |                   |
|                   |                                                                                                    |                   |
| z                 |                                                                                                    |                   |
| y x               |                                                                                                    |                   |
|                   |                                                                                                    |                   |
| < 0/100           |                                                                                                    |                   |
|                   | <u>i 10 15 20 25 30 35 40 45 50 55 60 65 70 75 80 85 90 95 100</u>                                                                         |                   |
|                   | None Selected         Image: Selected         Y:         Z:         Grid = 10,0         Auto Key         Selected         Image: Med 400   |                   |
|                   | Click and drag to select and rotate objects 😰 Add Time Tag Set Key 💭 Key Filters 🙀 🛛                                                       | <u>回ゆゆべり</u> ゆ, 凹 |

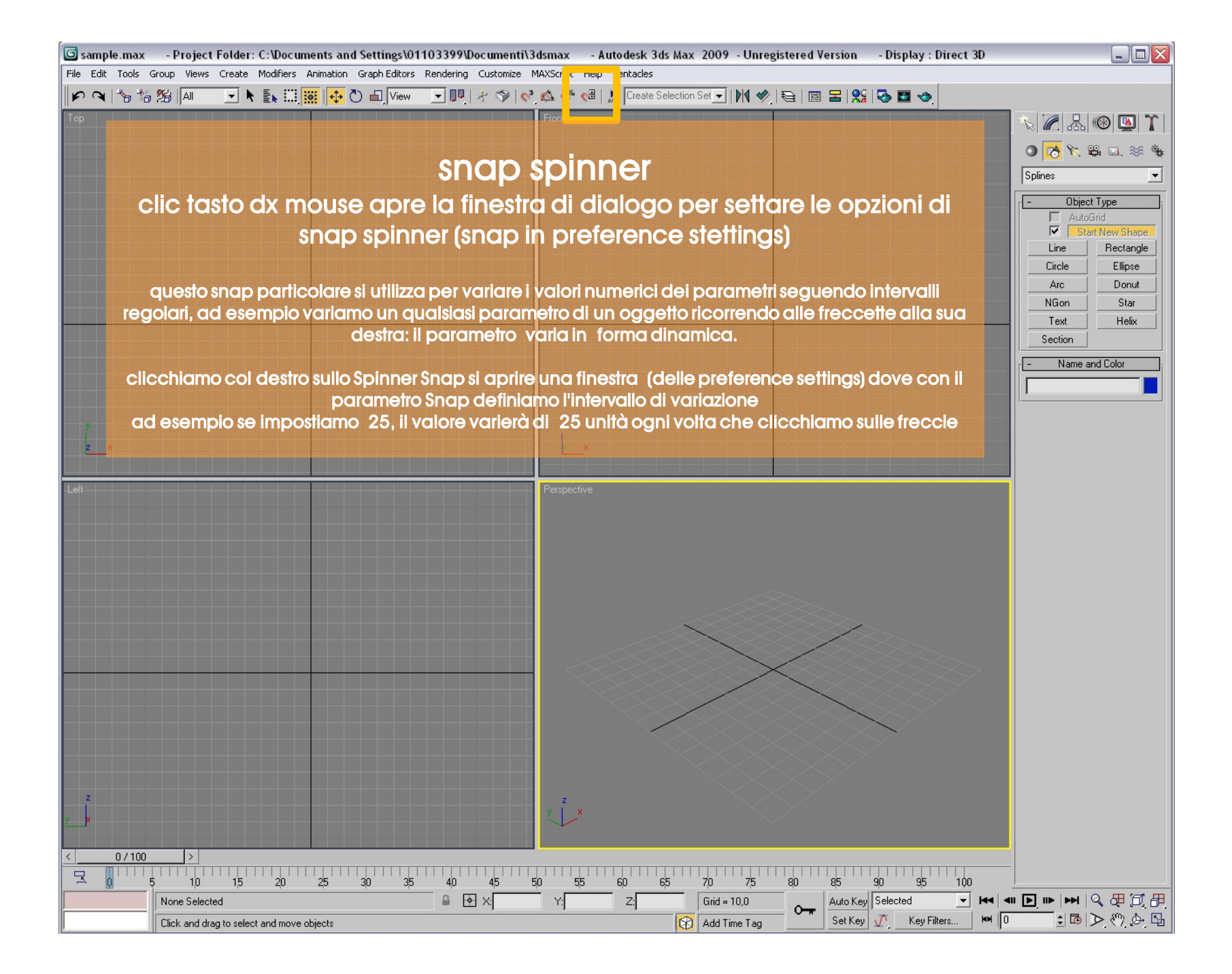

| 🜀 sample.max      | - Project Folder: C:\Documents and Settings\01103399\Documenti\3dsmax - Autodesk 3ds Max 2009 - Unregistered Version - Display : Direct 3D | $-\Box$             |
|-------------------|----------------------------------------------------------------------------------------------------|---------------------|
| File Edit Tools G | Group Views Create Modifiers Animation Graph Editors Rendering Customize MAXScript Help Tentacles                                          |                     |
| P 9 5 5           | 18   All 🔄 📐 🔜 🛄 💭 🕘   View 🔄 💵 者 🏈   🗞 🙋 🚭 🔝 Create Selection Set 🔄   M 🤣 😂 🔟 😂 🖾 🧇                                                       |                     |
| Тор               | Front front                                                                                                    | N 🖉 🔠 🕲 🏌           |
|                   |                                                                                                    | 🖉 🏷 🛱 🖬 🎘 🖤         |
|                   | Named Selection Sets                                                                                                    | Splines             |
|                   |                                                                                                    | - Object Type ;     |
|                   |                                                                                                    | AutoGrid            |
|                   |                                                                                                    | Line Rectangle      |
|                   |                                                                                                    | Circle Ellipse      |
|                   |                                                                                                    | Arc Donut           |
|                   |                                                                                                    | Text Helix          |
|                   |                                                                                                    | Section             |
|                   |                                                                                                    | - Name and Color    |
|                   |                                                                                                    |                     |
|                   |                                                                                                    |                     |
| у                 | Heady                                                                                                    |                     |
| 28                |                                                                                                    |                     |
| 1 - 0             | finestra set di selezione                                                                                                    |                     |
| Leit              |                                                                                                    |                     |
|                   | Clic tasto mouse apre la finestra di dialogo per creare,                                                                                   |                     |
|                   | nominare ed editare set di selezione                                                                                                    |                     |
|                   | (si veda anche: selezione diretta o da elenco)                                                                                             |                     |
|                   | (si vedd diferie. selezione diferid o dd elenco)                                                                                           |                     |
|                   |                                                                                                    |                     |
|                   | cliccando sull'icona con la freccia e le lettere ABC sotto, si apre una                                                                    |                     |
|                   | finestra in cui si gestiscono le selezioni salvate                                                                                         |                     |
|                   |                                                                                                    |                     |
|                   | si ricorda che per bloccare la selezione attuale, cliccare sull'icona con il                                                               |                     |
|                   | lucchetto (o comando diretto da tastiera SPACEBAR) in questo caso la                                                                       |                     |
|                   | selezione non scompare quando si cambia nella vista                                                                                        |                     |
|                   |                                                                                                    |                     |
| 2                 |                                                                                                    |                     |
| 2P                |                                                                                                    |                     |
| < 07100           |                                                                                                    |                     |
|                   | 5 10 15 20 25 30 35 40 45 50 55 60 65 70 75 80 85 90 95 100                                                                                |                     |
|                   | None Selected                                                                                                    | <b>■ ▶ ■ ●  ● ●</b> |
|                   | Click and drag to select and rotate objects 🔯 Add Time Tag 💆 Set Key 🕂 Key Filters 🛤 🛛                                                     | i 🖪 🕙 🖉 🖬           |

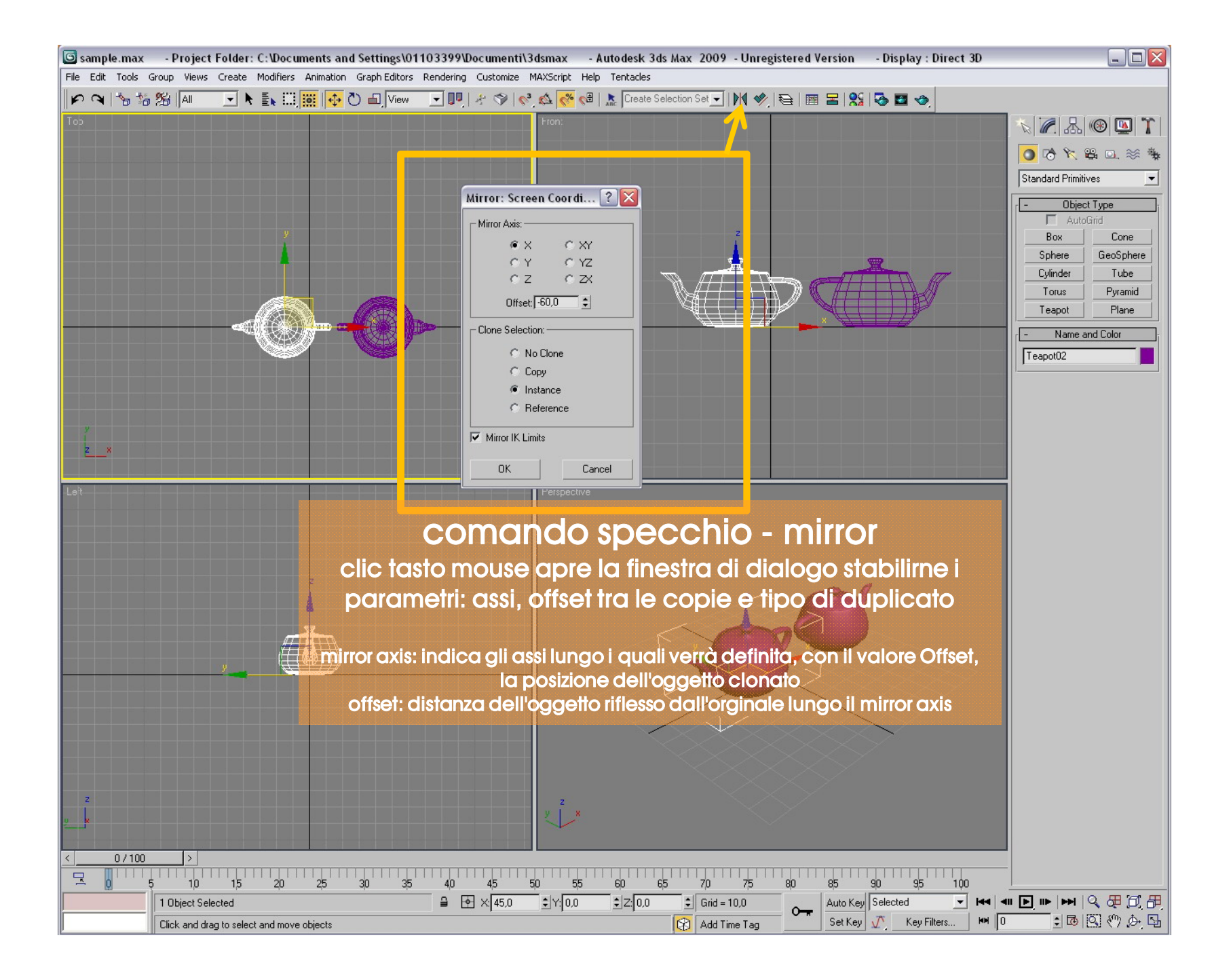

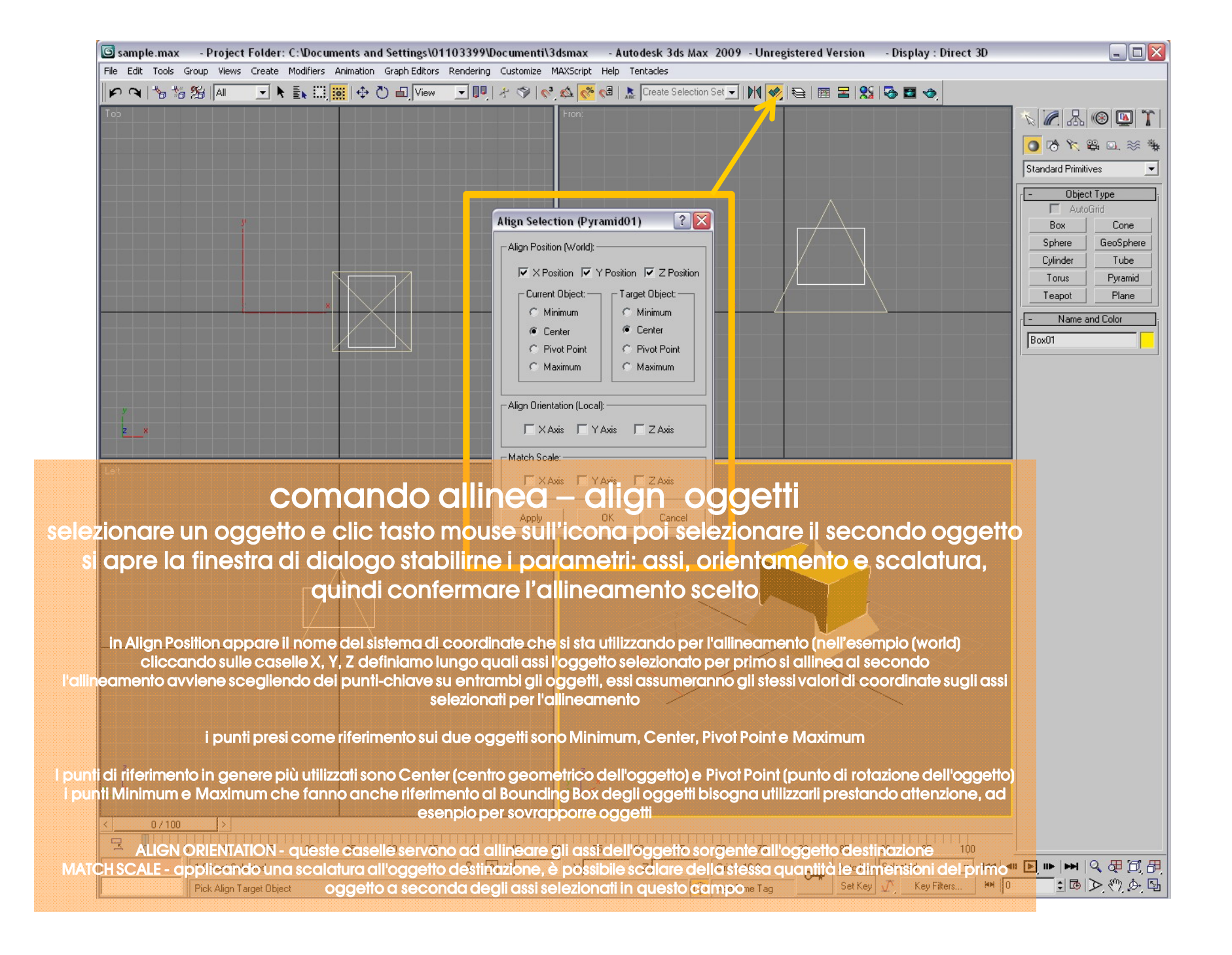

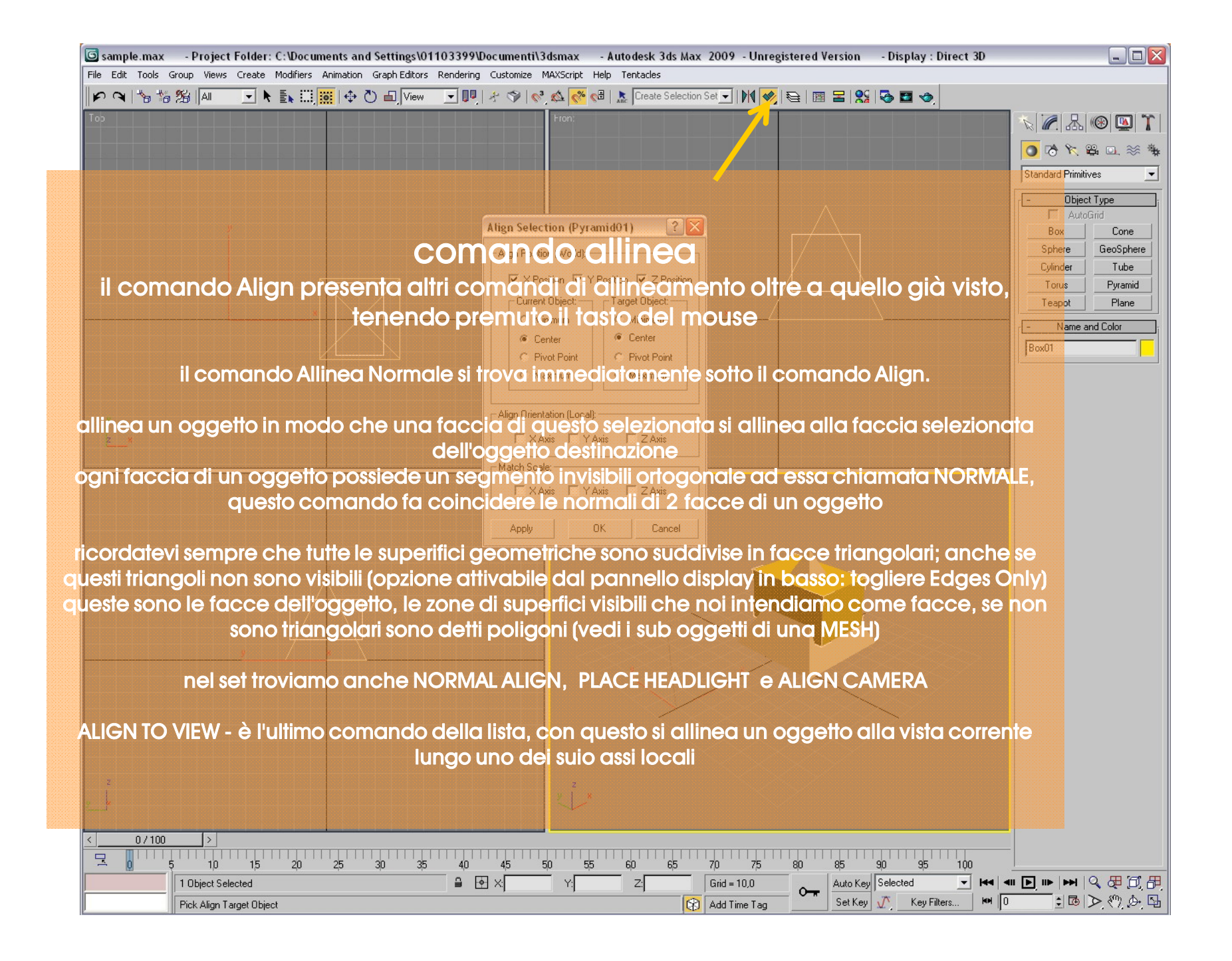

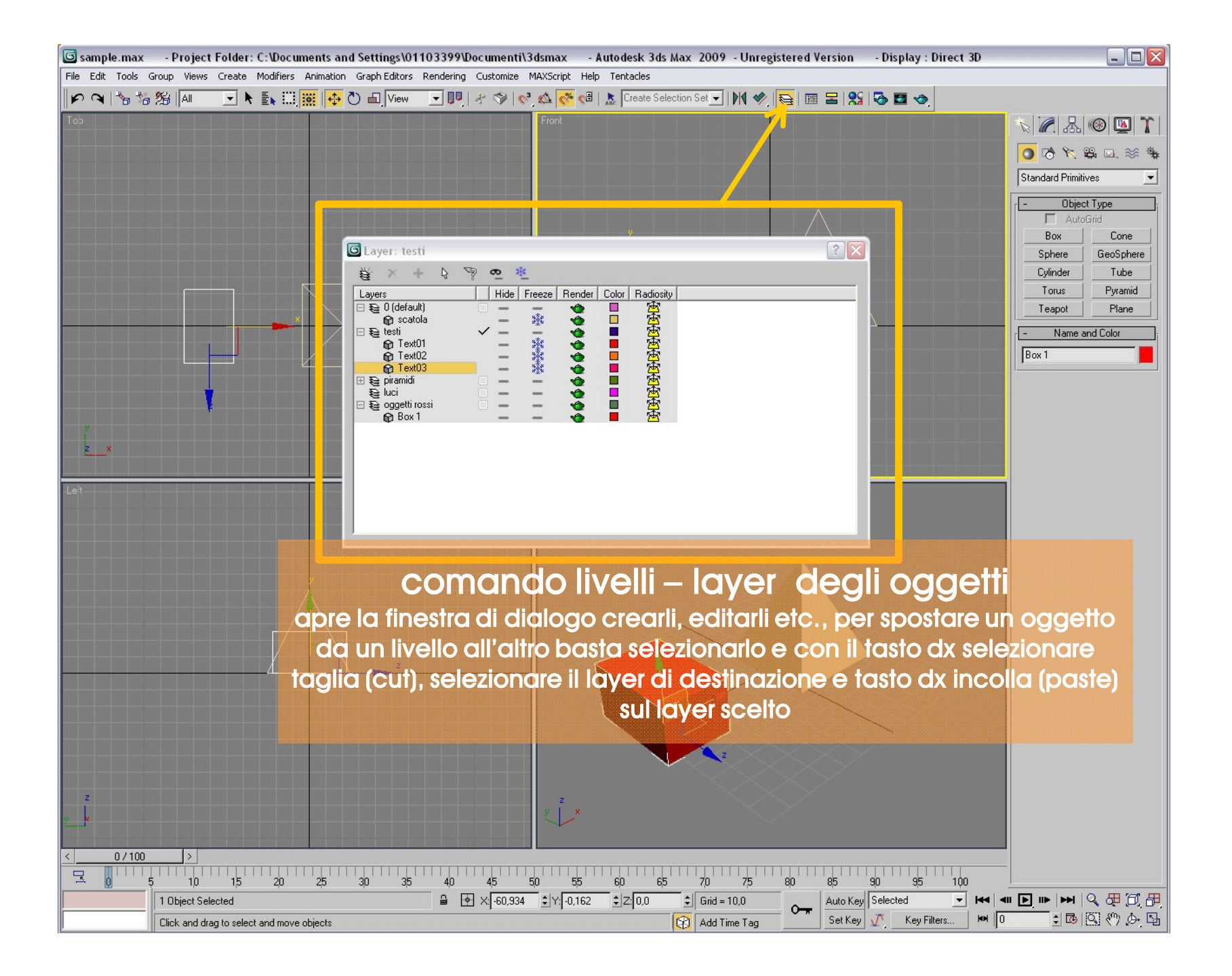

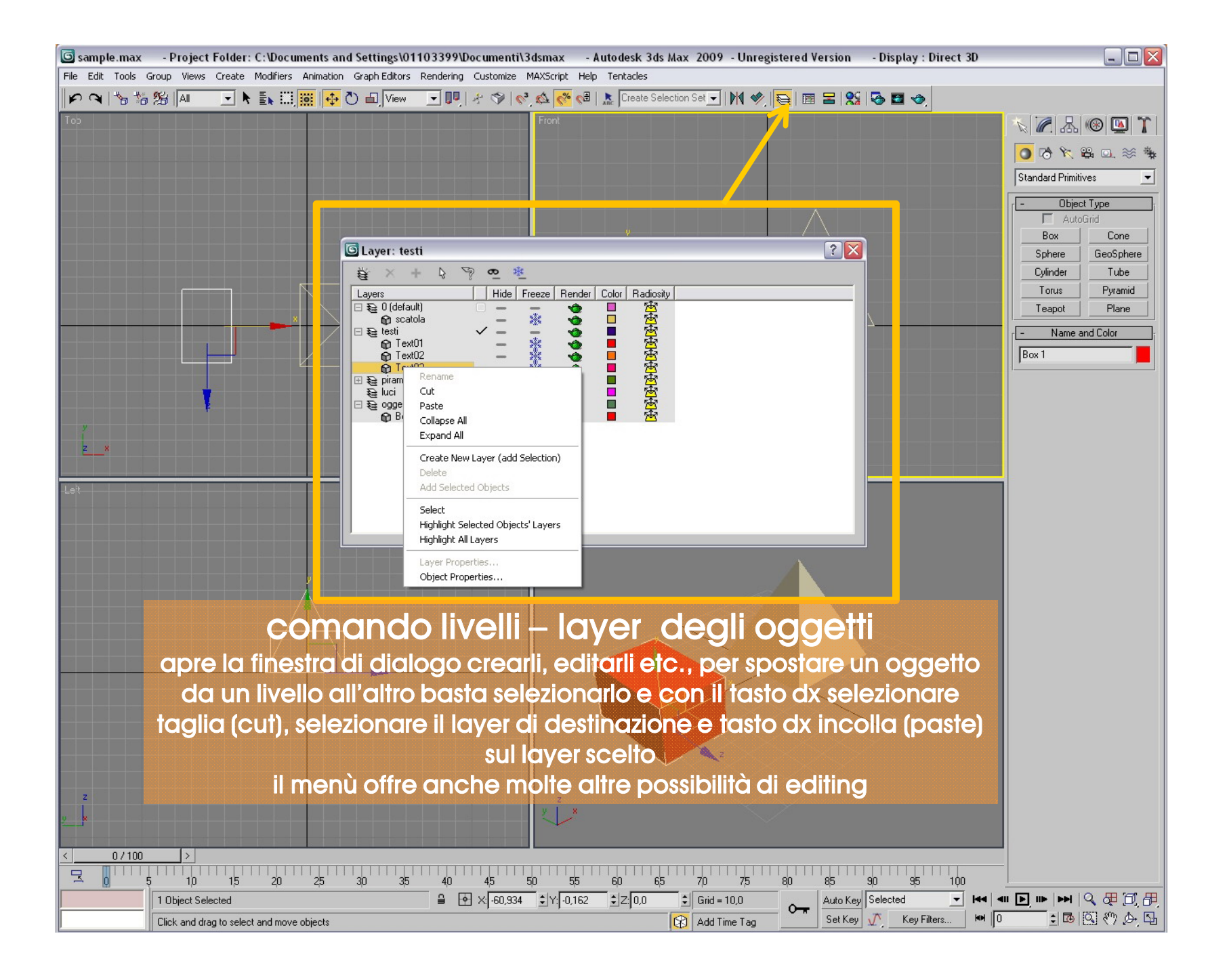

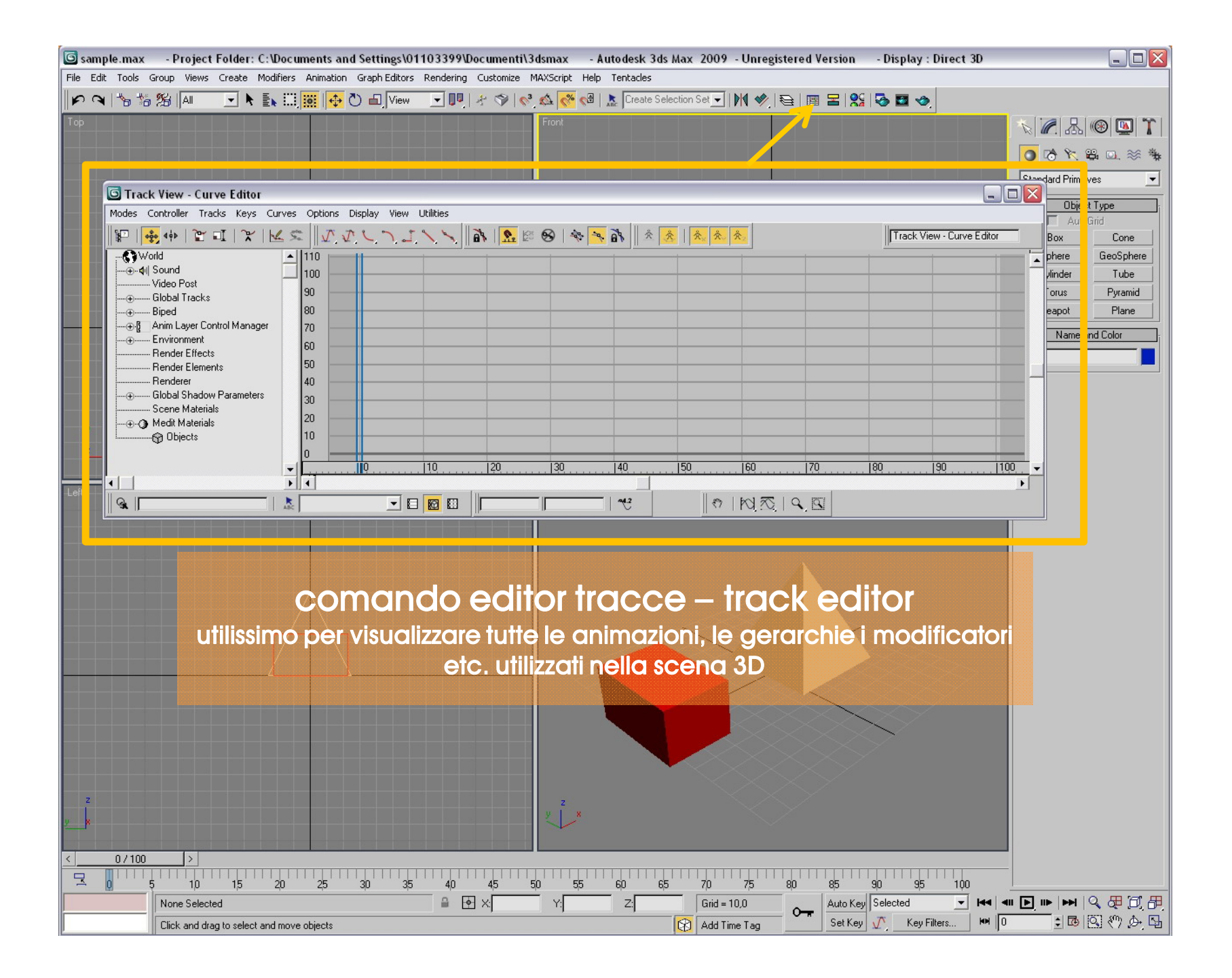

| The Edit Table Group Hense Create Nuclear: Animator Guide Editors Rendering Cureations Nuclear Nuclear Science Editors Rendering Cureations Rendering Cureations Rendering Rendering Cureations Rendering Rendering Rendering Rendering Rendering Rendering Rendering Rendering Rendering Rendering Rendering Rendering Rendering Rendering Rendering Rendering Rendering Rendering Rendering Rende                                                                                                    | 🜀 sample.max    | - Project Folder: C:\Docu     | ments and Settings\01103399                             | \Documenti\3dsmax        | - Autodesk 3ds Max 2009 - Unregistered Version     | - Display : Direct 3D |             |
|----------------------------------------------------------------------------------------------------|-----------------|-------------------------------|---------------------------------------------------------|--------------------------|----------------------------------------------------|-----------------------|-------------|
| Control of a cick-onding to asis of and the first of a cick on diage to asis of and the first of a cick on diage to asis of and the first of a cick-onding to asis of and the first of a cick-onding to asis of a cick-onding to asis of a cick-onding to asis of a cick-onding to a cick-onding to                                                                                                    | File Edit Tools | Group Views Create Modifiers  | Animation Graph Editors Rendering                       | g Customize MAXScript He | elp Tentades                                       |                       |             |
| Image: Contract View 1       Image: Contract View 1         Image: Contract View 1       Image: Contract View 1         Image: Contract View                                                                                                    | <b>P A B 2</b>  | 9 26   Ali 🔄 🕈 En 📖           |                                                         | .   4 Q   6, Q   6 0     | 🕯   🛣   Create Selection Set 🔄   M 🖤   😂   🛅 🛱   🐒 |                       |             |
| Concernation of the second degree relation of the second degree relation of the second degree re                                                                                                    | Тор             |                               |                                                         | Front                    |                                                    |                       | ® 💁 🏌       |
| Image: Subset List Versi List Versi List Versi List Versi List Versi List Versi List Versi List Versi List Versi List Versi List Versi List Versi List Versi List Versi List Versi List Versi List Versi Versi Versi Ve                                                                                                    | 5               |                               |                                                         |                          |                                                    | o 🛪 🔁 🖸               | ≗⊡. ≫ 🀐     |
| Image: Comparison of the second second se                                                                                                    |                 |                               |                                                         |                          |                                                    | Standard Primitin     | /es 💌       |
| Comando vista schematica<br>Utilissimo per visualizzare tutte le gerarchie etc.<br>della scena 3D                                                                                                    |                 |                               |                                                         |                          |                                                    | Diec Object           |             |
| Edit Let Were Layout Option Digitaly Were         Image: Constraints         Image: Constraints <td></td> <td>Schematic View 1</td> <td></td> <td></td> <td></td> <td></td> <td>ric<br/>Cone</td>                                                                                                    |                 | Schematic View 1              |                                                         |                          |                                                    |                       | ric<br>Cone |
| Contractions<br>Contractions<br>Co |                 | Edit Select List Views Layout | Options Display View                                    |                          |                                                    |                       | eoSphere    |
| Image: Section       Section       Text01       Text02       Text03       Box1       Pyremd1         Image: Section       Section       Featlornt/ss       Section       Section       Secti                                                                                                    |                 |                               | 의 <mark>까</mark>   코   롱 고 <i>흑 혁</i>    <mark>3</mark> | 🔓   🔻 📥   🎦   JSchem     | atic View 1                                        |                       | Tube        |
| Control textor textor t                                                                                                    |                 |                               |                                                         |                          |                                                    |                       | Pyramid     |
| scatole Text01 Text02 Text03 Box1 Proma1                                                                                                    |                 |                               |                                                         |                          |                                                    |                       |             |
| Image: Sector       Text01       Text02       Text03       Bot 1       Pyrmid 1         Image: Sector       Text04       Text04       Text03       Bot 1       Pyrmid 1         Image: Sector       Text04       Text04       Text04       Text04       Text04         Image: Sector       Text04       Text04       Text04       Text04       Text04       Text04         Image: Sector       Text04       Text04 <td></td> <td></td> <td></td> <td></td> <td></td> <td></td> <td></td>                                                                                                    |                 |                               |                                                         |                          |                                                    |                       |             |
| Image: Sector       Text01       Text02       Text03       Dox1       Premid1         Image: Sector       Text01       Text02       Text03       Dox1       Premid1         Image: Sector       Text01       Text03       Dox1       Premid1         Image: Sector       Text03       Dox1       Premid1         Image: Sector       Text03       Dox1       Premid1         Image: Sector       Text03       Dox1       Premid1         Image: Sector       Text03       Dox1       Premid1         Image: Sector       Text03       Dox1       Premid1         Image: Sector       Text03       Dox1       Premid1         Image: Sector       Text03       Dox1       Premid1         Image: Sector       Text03       Dox1       Premid1         Image: Sector       Text03       Dox1       Premid1       Premid1         Image: Sector       Text03       Dox1       Premid1       Premid1       Premid2         Image: Sector       Text03       Dox1       Premid2       Premid2       Premid2       Premid2         Image: Sector       Text03       Dox1       Dox1       Premid2       Premid2       Premid2         Image:                                                                                                    |                 |                               |                                                         |                          |                                                    |                       |             |
| Image: Sector in the state       Image: Sector in the state       Image: Sector in the state <td< td=""><td></td><td></td><td></td><td></td><td></td><td></td><td></td></td<>                                                                                                    |                 |                               |                                                         |                          |                                                    |                       |             |
| Image: Controller       Image: Controller         Image: Controller       Image: Controller         Image: Controler       Image: Controler </td <td></td> <td></td> <td>scatola Text01</td> <td>Text02</td> <td>Text03 Box 1 Pyrami</td> <td>d 1 🔤</td> <td></td>                                                                                                    |                 |                               | scatola Text01                                          | Text02                   | Text03 Box 1 Pyrami                                | d 1 🔤                 |             |
| Image: Controllers       Image: Controllers         Image: Controllers       Image: Controllers         Image: Controllers       Image: Controlers         Image: Controll                                                                                                    | <b>y</b>        |                               |                                                         |                          |                                                    |                       |             |
| Let<br>Relationships<br>Constraints<br>Controllers<br>Param Wires<br>Light Inclusion<br>Modifier Stack<br>Modifier Stack<br>Mo                                   | <u>z x</u>      |                               |                                                         |                          |                                                    |                       |             |
| Controllers<br>Param Wires<br>Light Inclusion<br>Modifier Stack<br>Modifier Stack<br>Mod                                     |                 |                               |                                                         | Display 💟                |                                                    |                       | -           |
| Controllers<br>Cick or click-and-drag to select objects<br>Modifiers<br>Base Objects<br>Modifiers<br>Controllers<br>PRS<br>Expand Focus                                                                                                    | Leit            |                               |                                                         | Constraints              |                                                    |                       |             |
| Controllers<br>Expand Focus                                                                                                    |                 |                               |                                                         | Controllers              |                                                    | $\sim$                | -           |
| Comando vista schematica<br>utilissimo per visualizzare tutte le gerarchie etc.<br>della scena 3D                                                                                                    |                 | <                             |                                                         | Param Wires              | III                                                |                       |             |
| Imities       Base Objects         Modifier Stack       Modifier Stack         Image: Stack       Modifier Stack         Image: Stack       Image: Stack         Image: Stack       Image: Stack                                                                                                    |                 | Sa                            | Click or click-and-drag to select obje                  | ects Modifiers           |                                                    |                       |             |
| Comando vista schematica<br>utilissimo per visualizzare tutte le gerarchie etc.<br>della scena 3D                                                                                                    |                 |                               | $\mathbf{A}$                                            | Entities                 |                                                    |                       |             |
| Comando vista schematica<br>Utilissimo per visualizzare tutte le gerarchie etc.<br>della scena 3D                                                                                                    |                 |                               |                                                         | Base Objects             |                                                    |                       |             |
| COMANDO VISTA SCHEMATICA<br>utilissimo per visualizzare tutte le gerarchie etc.<br>della scena 3D                                                                                                    |                 | f/                            |                                                         | Modifier Stack           |                                                    |                       |             |
| utilissimo per visualizzare tutte le gerarchie etc.<br>della scena 3D                                                                                                    |                 |                               |                                                         | Controllers              | comando v                                          | ista schematio        |             |
| Expand Focus     Gillissinito per visualizzare futile le gerarchie erc.       della scena 3D                                                                                                    |                 |                               |                                                         | <u>PRS</u>               | utilissimo per visualiz                            | zaro tutto lo gorarok | via ata     |
| della scena 3D                                                                                                    |                 |                               |                                                         | Expand Focus             |                                                    | cule fulle le geruici |             |
|                                                                                                    |                 |                               |                                                         |                          | della                                              | a scena 3D            |             |
|                                                                                                    |                 |                               |                                                         |                          |                                                    |                       |             |
|                                                                                                    |                 |                               |                                                         |                          |                                                    |                       |             |
| z                                                                                                    | z               |                               |                                                         | z                        |                                                    |                       |             |
|                                                                                                    | y y             |                               |                                                         | ×                        |                                                    |                       |             |
|                                                                                                    |                 |                               |                                                         |                          |                                                    |                       |             |
|                                                                                                    | < 0/100         |                               |                                                         |                          |                                                    |                       |             |
|                                                                                                    | × 0             | 5 10 15 20                    | 25 30 35 40                                             | 45 50 55                 | 60 65 70 75 80 85                                  | 90 95 100             |             |
|                                                                                                    |                 |                               |                                                         |                          |                                                    |                       |             |

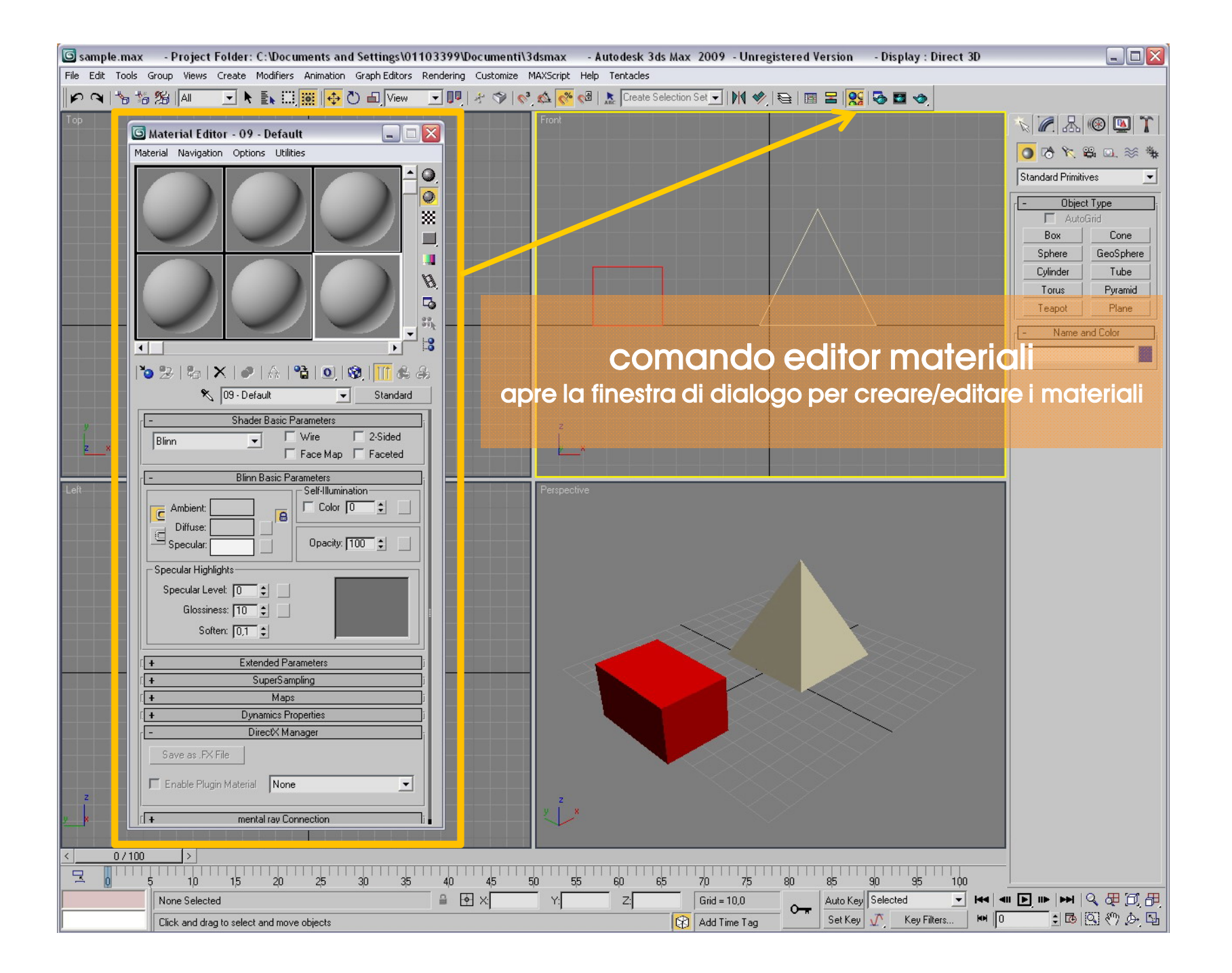

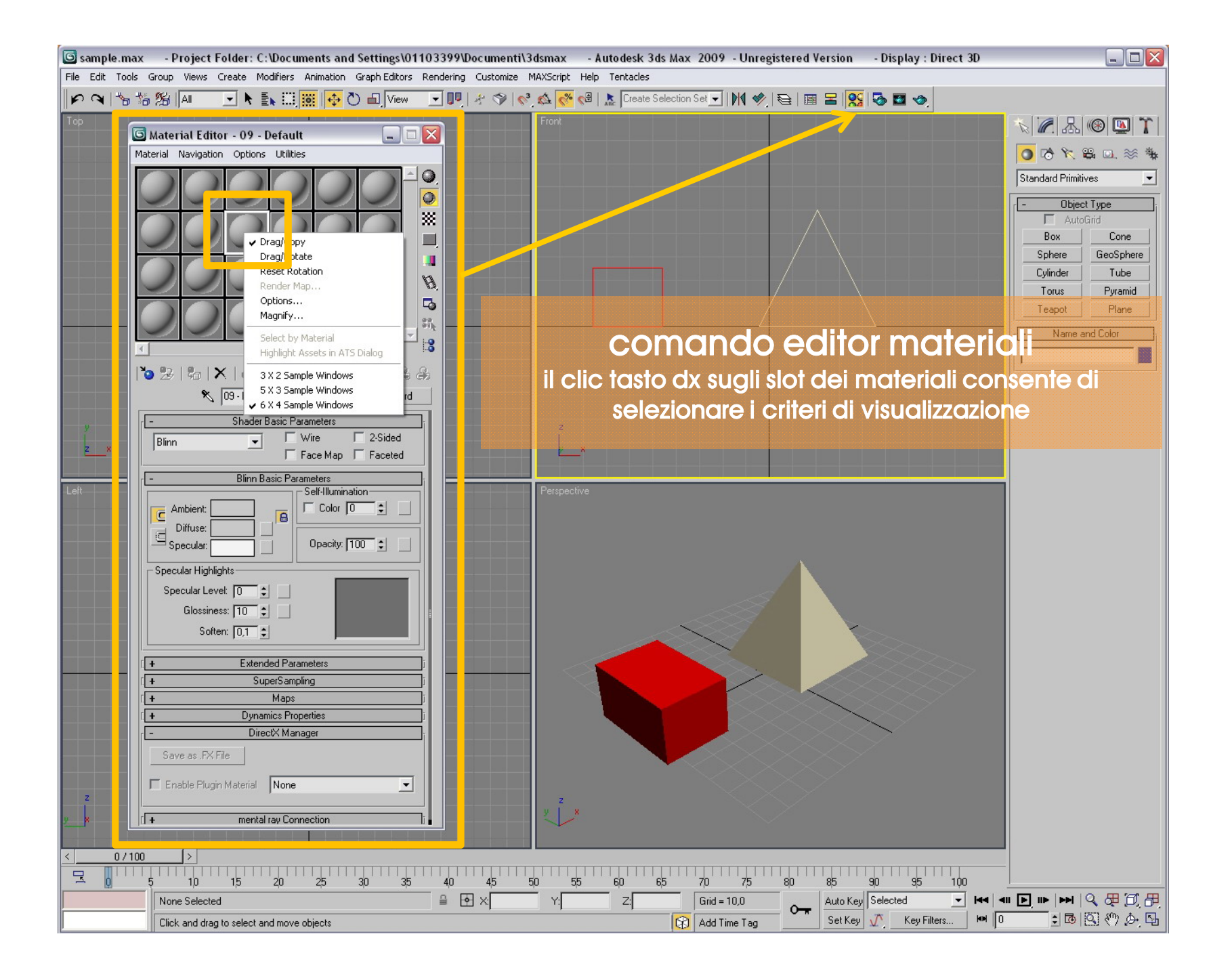

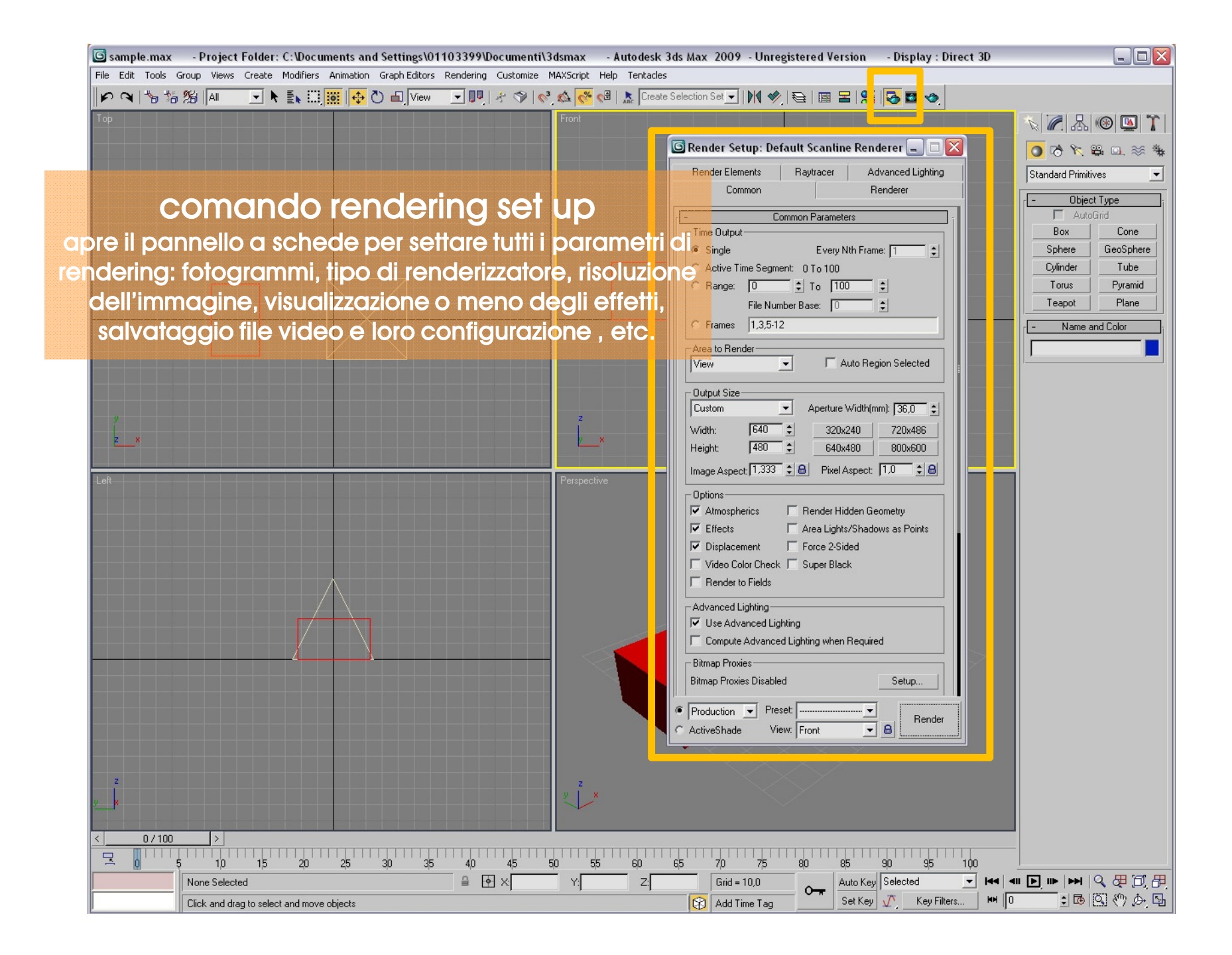

| 🜀 sample.max         | - Project Folder: C:\Documents and Settings\01    | 1103399\Documenti\3dsmax - /       | Autodesk   | : 3ds Max 2009 - Unregi                 | istered Version               | - Display : Direct     | 3D   |                                  |
|----------------------|---------------------------------------------------|------------------------------------|------------|-----------------------------------------|-------------------------------|------------------------|------|----------------------------------|
| File Edit Tools Grou | up Views Create Modifiers Animation Graph Editors | Rendering Customize MAXScript Help | p Tentacle | 95                                      |                               |                        |      |                                  |
| P 9 15 16 2          | 🖇 📶 💽 📐 🚉 🧱 🙀 🖑 🛋 View                            | 💀 🧞 🗞 😵 😵 🚛 🔽                      | Creat      | te Selection Set 🗾 🕅 🧇                  | ا 😫 🔳 🖻                       | 😼 🖬 🧇                  |      |                                  |
| Тор                  |                                                   | Front                              |            |                                         |                               |                        |      | x 🖉 🔠 🕲 🏋                        |
|                      |                                                   |                                    |            | 🜀 Render Setup: Defa                    | ult Scanline Rend             | erer 💶 🗖 🔀             |      |                                  |
| Serspective, fr      | ame 0 (1:1)                                       | -                                  |            | Render Elements                         | Raytracer Adv                 | vanced Lighting        |      | Standard Primitives              |
| Area to Bender       | Viewport: Bender Procet:                          | Rende                              | er 📘       | Common                                  | Re                            | nderer                 |      | [- Object Type ];                |
| View 🗾 🕎             | Perspective                                       |                                    | •          | - Corr                                  | nmon Parameters               | i                      |      | AutoGrid                         |
|                      |                                                   |                                    | -          | Single                                  | Every Nth Frame               |                        |      | Sphere GeoSphere                 |
|                      |                                                   |                                    |            | C Active Time Segmen                    | it: O To 100                  |                        |      | Cylinder Tube                    |
|                      |                                                   |                                    |            | C Range: 0                              | € To 100 ;                    |                        |      | Torus Pyramid                    |
| -                    |                                                   |                                    |            | File Numb                               | er Base: 10                   |                        |      | Name and Calar                   |
|                      |                                                   |                                    |            | - área to Bender                        |                               |                        |      |                                  |
|                      |                                                   |                                    |            | View                                    | 🗌 🔲 Auto Regi                 | on Selected            |      |                                  |
|                      |                                                   |                                    |            | Cutput Size                             |                               |                        |      |                                  |
|                      |                                                   |                                    |            | Custom                                  | Aperture Width(mn             | n): 🔀 🗧                |      |                                  |
|                      |                                                   |                                    |            | Width: 640                              | 320x240                       | 720x486                | _    |                                  |
|                      |                                                   |                                    |            | Height: [480                            | • <u>640x480</u>              | 800x600                |      |                                  |
|                      |                                                   |                                    |            | Online                                  | FixerAspect. [                |                        |      |                                  |
|                      |                                                   |                                    |            | Atmospherics                            | 🗌 Render Hidden Geo           | metry                  |      |                                  |
|                      |                                                   |                                    |            | Effects                                 | Area Lights/Shadov            | vs as Points           |      |                                  |
| 4                    |                                                   |                                    |            | I ✓ Displacement I<br>Video Color Check | Force 2-Sided                 |                        |      |                                  |
|                      |                                                   |                                    |            | Render to Fields                        |                               |                        |      |                                  |
|                      |                                                   |                                    |            | Advanced Lighting                       |                               |                        |      |                                  |
|                      |                                                   |                                    |            | Use Advanced Light                      | ing<br>Liabting when Required |                        |      |                                  |
|                      |                                                   |                                    |            | Bitmap Provies                          | Lighting when nequired        |                        | >    |                                  |
|                      |                                                   |                                    |            | Bitmap Proxies Disabled                 |                               | Setup                  |      |                                  |
|                      | comando rena                                      | derina                             |            | Production      Prese                   | t 🕶                           |                        |      |                                  |
|                      |                                                   |                                    |            | C ActiveShade View                      |                               | Render                 |      |                                  |
| CIIC SU              | rasto render o sull'ico                           | ona della telera                   |            |                                         |                               |                        |      |                                  |
| Z                    |                                                   | z                                  |            |                                         |                               |                        |      |                                  |
| <u>y</u>             |                                                   | y*                                 |            |                                         |                               |                        |      |                                  |
| 0.1100               |                                                   |                                    |            |                                         |                               |                        |      |                                  |
|                      |                                                   |                                    |            |                                         |                               |                        |      |                                  |
|                      | ip ip zu zp 3p 3p<br>Ione Selected                | 40 45 50 55                        | ы<br>      | ьр 7μ 7/5<br>Grid = 10,0                | Auto Key                      | au sp 10<br>Selected ▼ | <br> | <b>▶ ■ ■   \ \ \ \ \ \ \   \</b> |
| R                    | lendering Time 0:00:00                            |                                    |            | Add Time Tag                            | Set Key                       | Key Filters            | HH 0 | i 🗗 🖑 🖉 🖬                        |

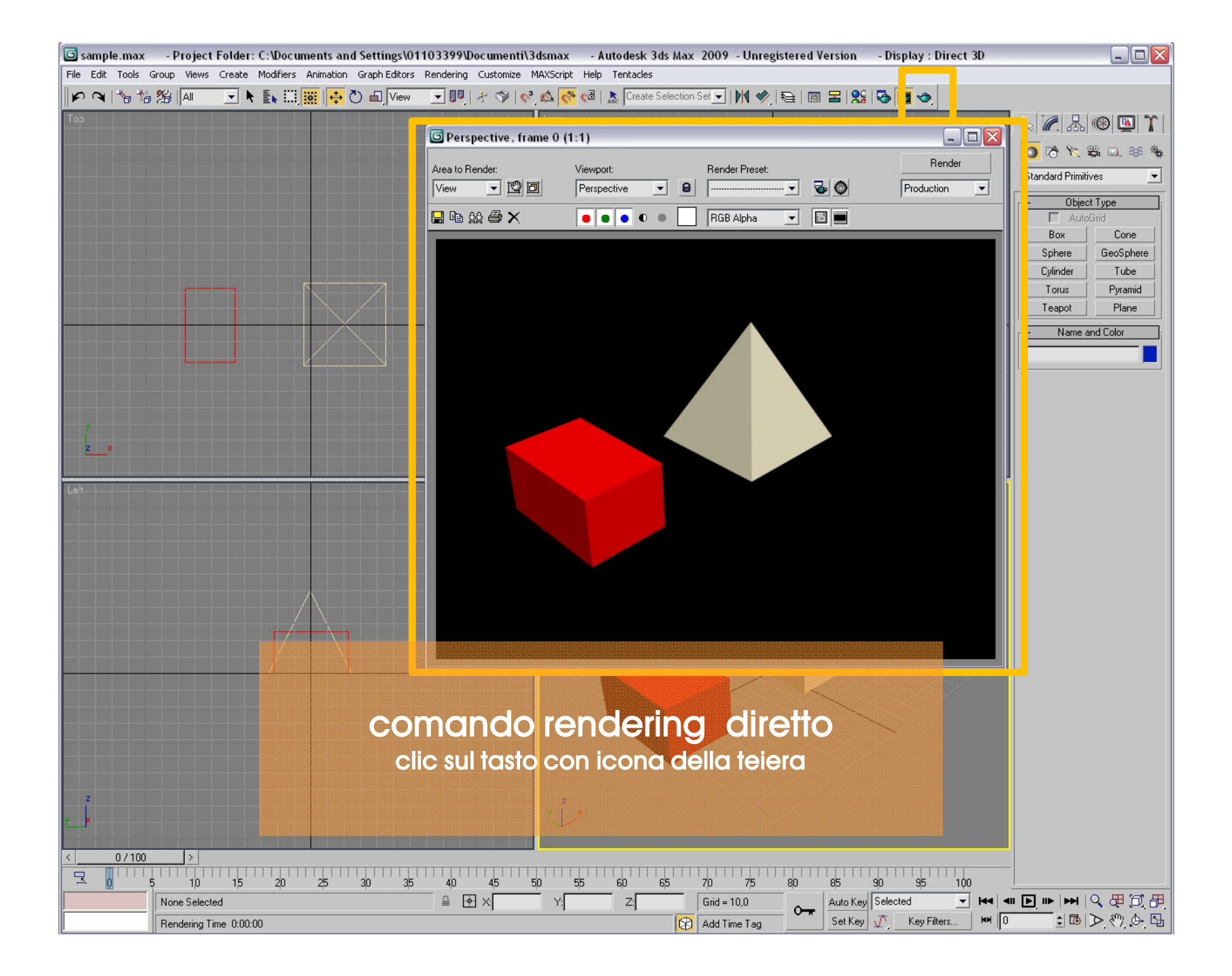

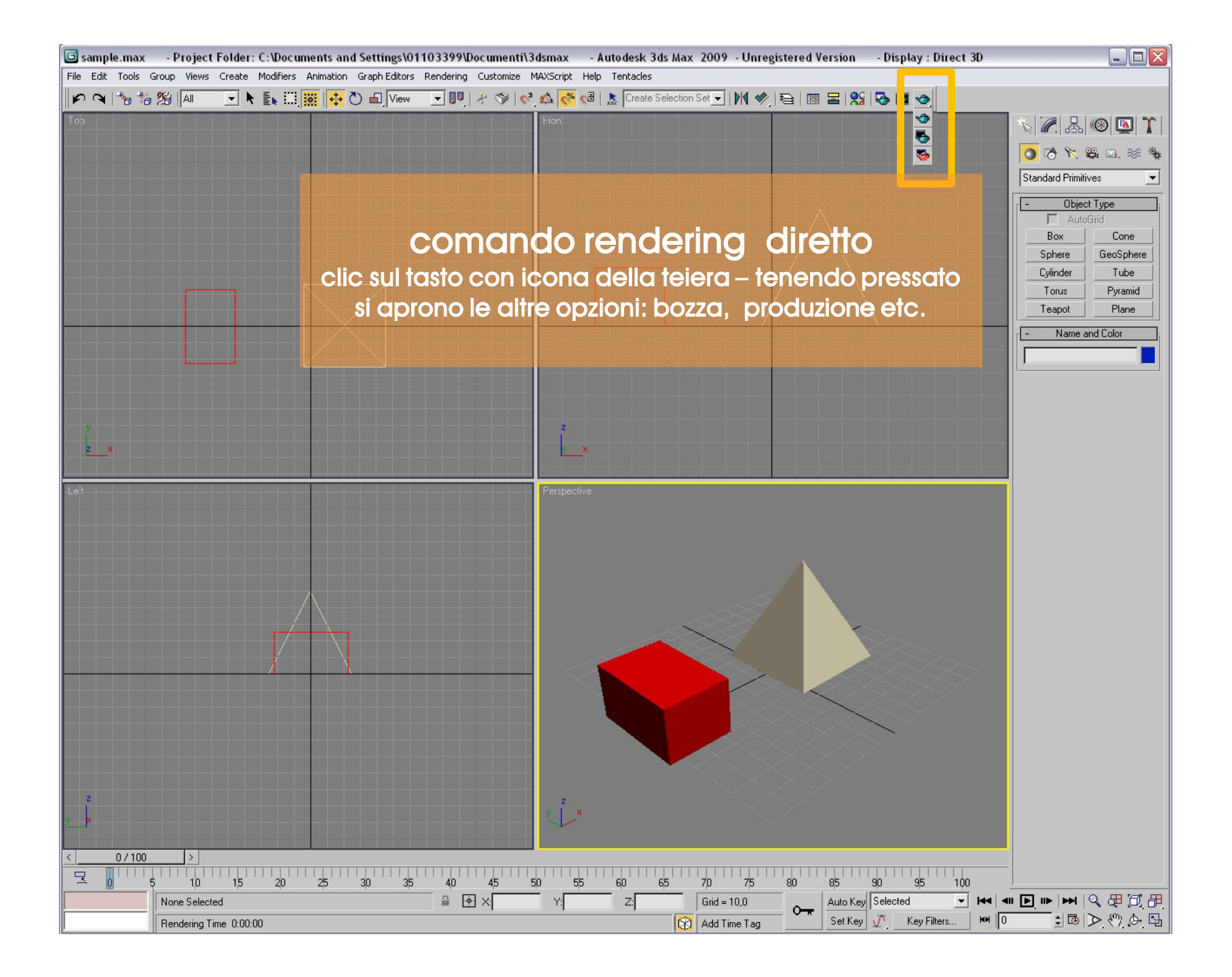

| 6        | sample.max                                                                                                    | - Project Fo                        | older: C:\Doc                | uments and S     | Settings\01103399\Documenti\3              | dsmax - Auto      | desk 3ds Max 2009 - Unreg  | istered Version - Display : Di                                                                                                    | rect 3D       |                                     |
|----------|----------------------------------------------------------------------------------------------------|-------------------------------------|------------------------------|------------------|--------------------------------------------|-------------------|----------------------------|----------------------------------------------------------------------------------------------------|---------------|-------------------------------------|
| File     | Edit Tools                                                                                                    | Group Views C                       | reate Modifier               | s Animation G    | raph Editors Rendering Customize I         | 1AXScript Help Te | ntacles                    |                                                                                                    |               |                                     |
| F        |                                                                                                    | 。% Al                               | 💌 🕅 🗄 🕅                      | i 📖 🔶 🕐          | 🔲 View 💽 📭 🖓 🔗 🗞                           | 🔬 % 🖓 🗼           | Create Selection Set 💌 🕅 🦃 | 😂 🖾 😤 🞇 🚱 🖾 🧶                                                                                                    |               |                                     |
| Тор      |                                                                                                    |                                     |                              |                  |                                            | Front             |                            |                                                                                                    |               | N 🖉 🙏 🛞 🚺 🏋 🛛                       |
|          | _                                                                                                    |                                     |                              |                  | 1                                          |                   |                            |                                                                                                    |               |                                     |
|          | ያ Autodes                                                                                                    | ik 3ds Max Hel                      | p                            |                  |                                            |                   |                            | _                                                                                                    |               |                                     |
|          |                                                                                                    | Ŷ                                   | ⇒                            | 睂                | <i>A</i> <b>b</b>                          |                   |                            |                                                                                                    |               | Modifier List                       |
|          | Nascondi                                                                                                    | Indietro                            | Avanti P                     | agina iniziale   | Stampa <u>O</u> pzioni                     |                   |                            |                                                                                                    |               | Extrude Optimize                    |
|          | Sommario I                                                                                                    | ndice   <u>C</u> erca   <u>P</u>    | referiti                     |                  |                                            |                   |                            |                                                                                                    |               | Edit Mesh Poly Select               |
|          | Immettere le                                                                                                    | parole da cercare:                  | ,                            |                  |                                            |                   |                            |                                                                                                    |               | MeshSmooth FFD Select               |
|          | cerca quest                                                                                                    | 0                                   |                              | <b>-</b> +       | We                                         | come to           |                            |                                                                                                    |               | Lattice NSurf Sel                   |
|          |                                                                                                    | Argo                                | me <u>n</u> ti               | Visualizza       | Autodesk® 30                               | ls Max® 2009      | 9 Help                     |                                                                                                    | Г             |                                     |
|          | Selezionare:                                                                                                    |                                     | Trovati                      | 491              |                                            |                   |                            |                                                                                                    |               |                                     |
|          | Titolo                                                                                                    |                                     | Percorso                     | Ordi 🔨           |                                            |                   |                            | - 1 mile                                                                                                    |               |                                     |
|          | Editable Me                                                                                                    | esh Surface                         | Autodesk 3ds                 | Ma 1             | Se and and and and and and and and and and |                   |                            |                                                                                                    |               |                                     |
|          | Mesher Cor                                                                                                    | er<br>mpound Object                 | Autodesk 3ds<br>Autodesk 3ds | ма 2 —<br>Ма 3   | What's New i                               | n Autodesk 3      | ds Max 2009                |                                                                                                    |               |                                     |
|          | Displace M                                                                                                    | esh Modifier (Wo                    | Autodesk 3ds                 | Ma 4             |                                            |                   | 43 Max 2003                |                                                                                                    |               |                                     |
|          | Radiosity M                                                                                                    | eshing Paramete                     | Autodesk 3ds<br>Autodesk 3ds | Ma 5<br>Ma 6     |                                            |                   |                            |                                                                                                    |               |                                     |
|          | Cloth Overv<br>Editable Me                                                                                                    | /iew<br>ash (Ωbiect)                | Autodesk 3ds                 | Ma 7<br>Ma 8     | New to 3D Modeling                         |                   | Setting the Scene          |                                                                                                    |               |                                     |
|          | MultiRes M                                                                                                    | odifier                             | Autodesk 3ds                 | Ma 9             | and Ammadon :                              |                   |                            |                                                                                                    |               |                                     |
|          | Deforming Mesh Selec                                                                                                    | Mesh Collection                     | Autodesk 3ds<br>Autodesk 3ds | Ma 10<br>Ma 11   | Essential concepts                         |                   | Geometry and               |                                                                                                    |               |                                     |
|          | Render Ope                                                                                                    | erator                              | Autodesk 3ds                 | Ma 12            | and methods                                |                   | surfaces give shape        |                                                                                                    |               |                                     |
|          | Skin Utilitie:<br>Advanced I                                                                                                    | s<br>Lighting Papel (0              | Autodesk 3ds<br>Autodesk 3ds | Ma 13<br>Ma 14   | help you turn                              |                   | to your models.            | U                                                                                                    |               |                                     |
|          | Figure Mod                                                                                                    | e                                   | Autodesk 3ds                 | Ma 15            | into a 3D model                            |                   |                            | 2                                                                                                    |               |                                     |
|          | HSDS Mod<br>Turn To Me                                                                                                    | ifier<br>sh Modifier                | Autodesk 3ds<br>Autodesk 3ds | Ma 16<br>Ma 17   |                                            |                   |                            |                                                                                                    |               |                                     |
|          | Cloth Modifi                                                                                                    | ier                                 | Autodesk 3ds                 | Ma 18            | Lights, Cameras,                           |                   | Characters                 |                                                                                                    |               |                                     |
|          | Bulge Edito<br>ShapeMerg                                                                                                    | r<br>ie Compound Obi                | Autodesk 3ds<br>Autodesk 3ds | Ma 19<br>Ma 20   | and Materials                              |                   |                            |                                                                                                    |               |                                     |
|          | Edit Mesh N                                                                                                    | lodifier                            | Autodesk 3ds                 | Ma 21            | Lights cameras                             | de                | Characters create          |                                                                                                    |               |                                     |
|          | Laver Prope                                                                                                    | try Hollout (Mesh)<br>erties Dialog | Autodesk 3ds<br>Autodesk 3ds | Ma 22<br>Ma 23   | and materials add                          | 197               | interest, interacting      |                                                                                                    |               |                                     |
|          | Combustion                                                                                                    | Мар                                 | Autodesk 3ds                 | Ma 24            | depth and realism                          |                   | with each other or with    |                                                                                                    |               |                                     |
|          | JSR-184 Ot                                                                                                    | s Modifier<br>bject Parameters      | Autodesk 3ds<br>Autodesk 3ds | ма 25<br>Ма 26   | to a scene.                                | T                 | objects in the scene.      |                                                                                                    |               |                                     |
|          | Skin Morph                                                                                                    | Modifier                            | Autodesk 3ds                 | Ma 27            |                                            |                   |                            |                                                                                                    |               |                                     |
|          | Creating a 9                                                                                                    | Mesnes (Skin)<br>Skin               | Autodesk 3ds<br>Autodesk 3ds | ма 28<br>Ма 29 😱 | Animation                                  |                   | <b>Rendering Scenes</b>    | and the second second second second second second second second second second second second second second second                                                                                                    |               |                                     |
|          | <                                                                                                    |                                     |                              |                  |                                            |                   | and Animations             | and the second                                                                                                    |               |                                     |
|          | Cerca ris                                                                                                    | ultati precedenti                   |                              |                  | Animation adds                             |                   | The final step             |                                                                                                    |               |                                     |
|          | Trova pa                                                                                                    | role correlate                      |                              |                  | motion that helps you                      | 2                 | in creating a scene        | BELLE VIE STA                                                                                                    |               |                                     |
|          | I Cerca so                                                                                                    | lo <u>t</u> itoli                   |                              |                  | tell a story.                              | 8 <u>-</u>        | or animation               | A CONTRACTOR OF A CONTRACTOR OF A CONTRACTOR O |               |                                     |
|          | a de la calencia de la calencia de la ca |                                     |                              |                  |                                            |                   |                            |                                                                                                    |               |                                     |
|          |                                                                                                    |                                     |                              |                  |                                            |                   |                            |                                                                                                    |               |                                     |
|          | z                                                                                                    |                                     |                              |                  | finestra 3ds                               | lelp – r          | nel menù a to              | endina Help o                                                                                                    | tasto         |                                     |
| <u>y</u> | fate sempre riferimento a questa finestra per risolvere autalsiasi problematica                                                                                                    |                                     |                              |                  |                                            |                   |                            |                                                                                                    |               |                                     |
|          |                                                                                                    |                                     |                              |                  |                                            |                   |                            |                                                                                                    |               |                                     |
| _        |                                                                                                    |                                     |                              |                  |                                            |                   |                            |                                                                                                    |               |                                     |
|          | ¢ • • • • •                                                                                                    | 5 10                                | 1,5 2,0                      | 25               | 30 35 40 45 9                              | i0 55 6           | 0 65 70 75                 | 80 85 90 95                                                                                                    | 100           |                                     |
|          |                                                                                                    | None Selected                       |                              |                  | ≙ 🕂 ×                                      | Y:                | Z: Grid = 10,0             | Auto Key Selected                                                                                                    | ▼  44   411 [ | ▶ <b>                          </b> |
|          |                                                                                                    | Rendering Time                      | 0:00:00                      |                  |                                            |                   | 🛞 🛛 Add Time Tag           | Set Key 🕂 Key Filter                                                                                                    | s MM 100      | 1 B B M A                           |

http://accademia.egdisegno.eu

http://rappresentazione.egdisegno.eu